# **Radiation Oncology**

## Provider Orientation Session for Independence Administrators

Effective July 1, 2022

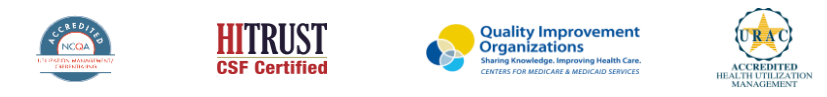

©2020 eviCore healthcare. All Rights Reserved. This presentation contains CONFIDENTIAL and PROPRIETARY information.

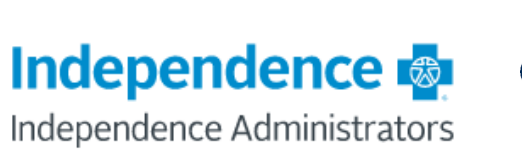

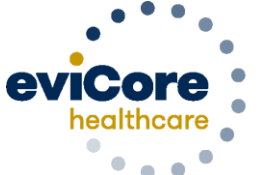

Empowering the Improvement of Care

## Agenda

Program Overview

- Clinical Approach
- Submitting Requests
- Prior Authorization Outcomes & Special Considerations
- Reconsideration Options
- Provider Portal Overview
- Additional Provider Portal Features
- Provider Resources
- Q & A

## Medical Benefits Management (MBM)

#### Addressing the complexity of the healthcare system

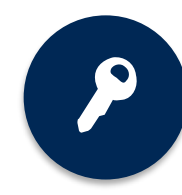

10 Comprehensive solutions

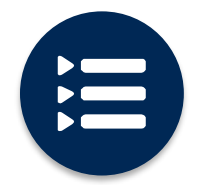

Evidence-based clinical guidelines

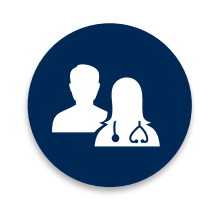

5k<sup>+</sup> employees, including **1k+ clinicians** 

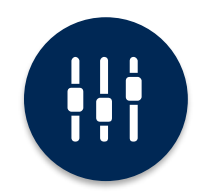

Advanced, innovative, and intelligent technology

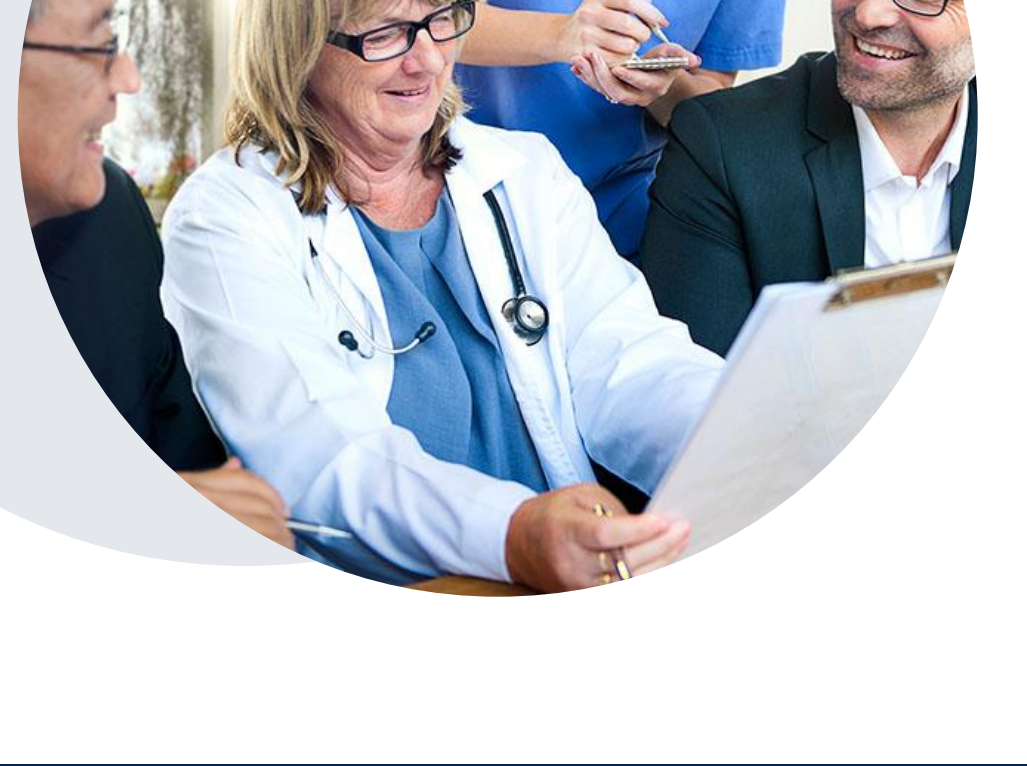

# Overview

## **Radiation Oncology**

## **Utilization Management – the Prior Authorization Process**

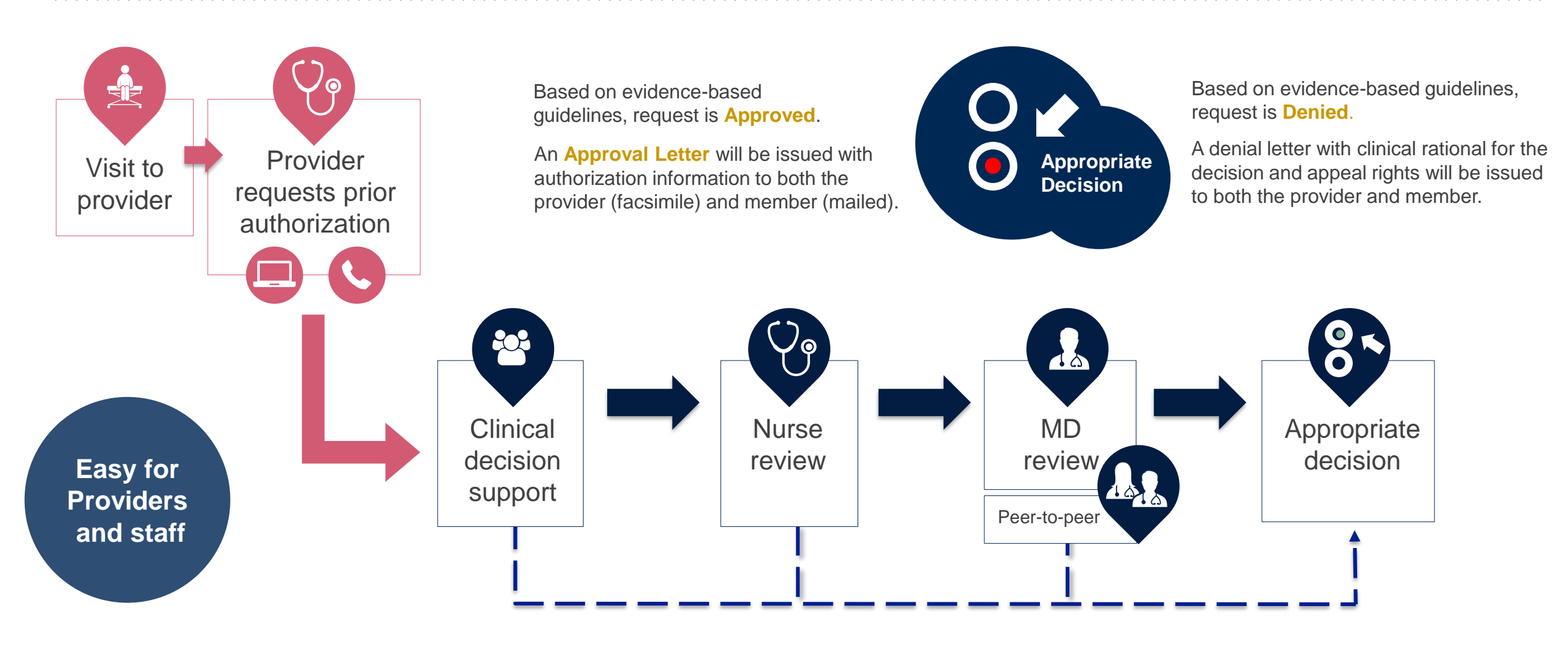

## **Independence Administrators Prior Authorization Services**

eviCore healthcare (eviCore) will begin accepting prior authorization requests for radiation oncology services on June 20, 2022 for dates of service July 1, 2022 and after.

| Prior authorization applies to the |
|------------------------------------|
| following services:                |

- Outpatient
- Diagnostic
- Non-emergent & Elective

Prior authorization does **NOT** apply to services performed in:

- Emergency Rooms
- Observation Services
- Inpatient Stays

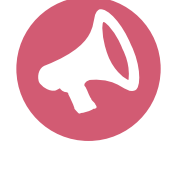

Providers should verify member eligibility and benefits on the secured provider log-in section at: <u>https://www.evicore.com/resources/healthplan/independence-administrators</u>

## **Applicable Memberships**

Prior Authorization is required for Independence Administrators members who are enrolled in the following lines of business/programs:

| Commorcial | Radiation Oncology                          |
|------------|---------------------------------------------|
| Commercial | <ul> <li>Lab (Molecular Genomic)</li> </ul> |

## **Our Clinical Approach**

## **Evidence-Based Guidelines – Radiation Oncology**

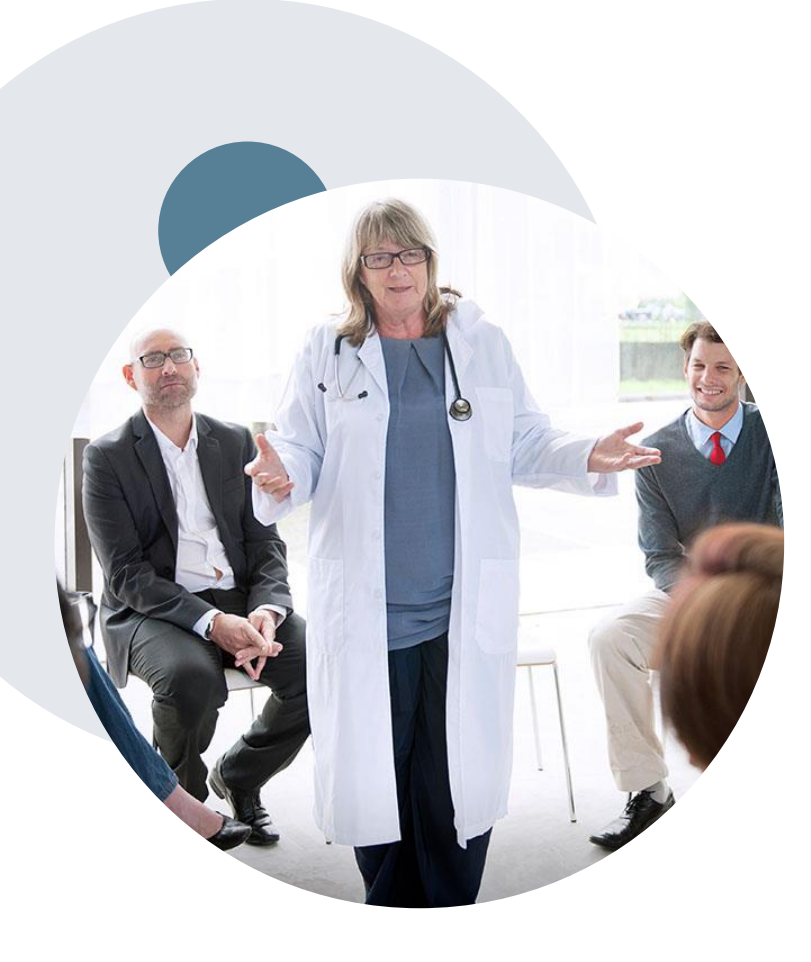

#### The foundation of our solutions

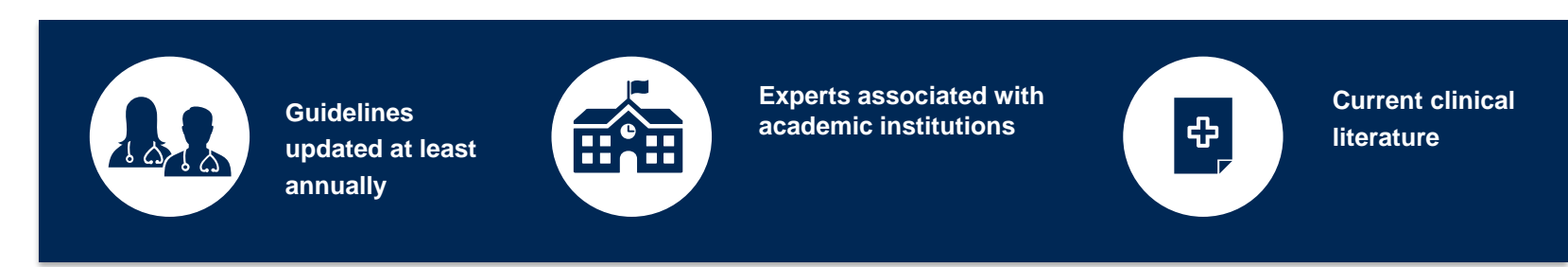

#### Aligned with National Societies:

- American Society for Radiation Oncology
- American College of Radiology
- American College of Radiation Oncology
- National Comprehensive Cancer Network (NCCN)
- Medicare Guidelines

#### **Expert Contributors:**

- Dr. Nimi Tuamokumo eviCore
- Dr. Borys Mychalczak Memorial Sloan-Kettering, NY
- Dr. Abram Recht Beth Israel Deaconess Medical Center, Harvard, MA

## **Radiation Oncology – Clinical Decision Support Model**

#### Why eviCore uses CDS for Radiation Oncology Authorization Requests

- ✓ Getting to Yes! -faster
  - Improve the prior authorization process
  - Reduce clinical questions by up to 92%
- ✓ Guide providers to a list of approvable treatment
- / regimens
- ✓ Reduce Clinical Review and Peer-to-Peer rates
- Align Radiation Oncology with the Medical Oncology program design

Note: Once the clinical pathway questions are answered, a list of approvable treatment Regimens will be presented. The 'Other' selection can be selected if a custom treatment will be requested, which will be sent for Medical Review.

#### Example of Approvable Treatment Options:

- A. Up to 5 fractions of Stereotactic Body Radiation Therapy (SBRT) (using 3D planning)
- B. Up to 5 fractions of Stereotactic Body Radiation Therapy (SBRT) (using IMRT planning)
- C. Up to 10 fractions of 3D Conformal with IGRT (hypofractionation)
- D. 30 to 35 fractions of 3D Conformal with IGRT (conventional fractionation)
- E. Other

If "Other" is selected, you will be prompted to build a custom treatment regimen request.

If "A", "B", "C", or "D" is selected, a follow-up question regarding the specific number of fractions will be asked.

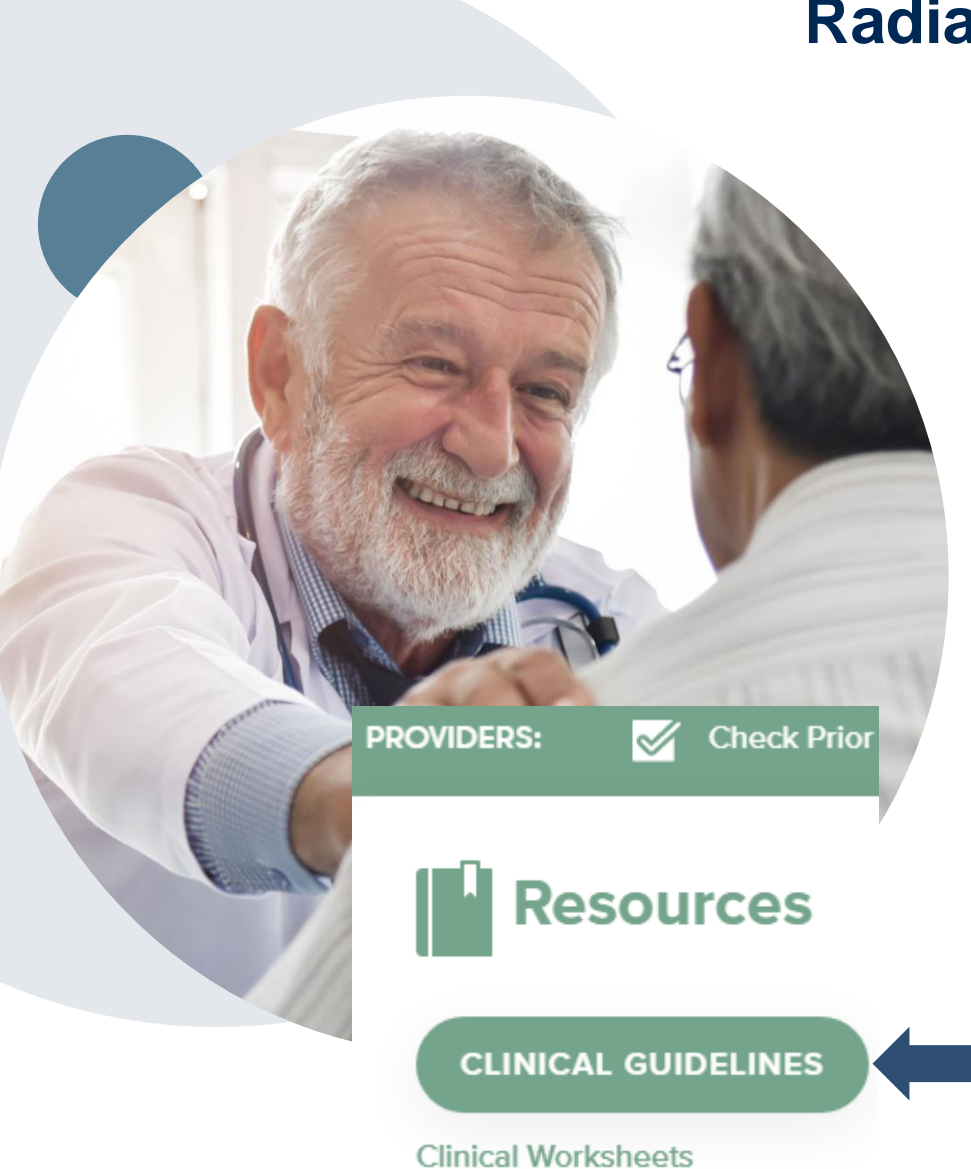

## **Radiation Oncology - Holistic Treatment Plan Review**

eviCore healthcare relies on information about the patient's .... unique presentation and physician's intended treatment plan to authorize <u>all</u> services from the initial simulation through the delivery of the last fraction of radiation.

- Providers specify the cancer type or body part being treated rather than requesting individual CPT and HCPCS codes. For example, Breast Cancer, Skin Cancer etc. A non-cancerous and 'other' cancer type can be requested if the diagnosis does not fit into a pre-defined cancer type category.
- The intended treatment plan for the cancer type is compared to the evidence-based guidelines developed by our Medical Advisory Board. LCD and NCDs are followed for Medicare cases.
- If request is authorized/covered or partially authorized/covered, then the requested/approved treatment technique and number of fractions will be provided and will be included on the notifications that are sent to the provider and the member.
- If Image Guidance (IGRT) is requested it may or may not be approved, separate from the primary treatment technique. This will be communicated in the case notifications. The eviCore IGRT Policy is included in our guidelines on <u>www.eviCore.com</u>
- For questions about specific CPT codes that are generally included with each episode of care, please reference the eviCore Radiation Therapy Coding Guidelines located online at <u>www.eviCore.com</u>, in the Clinical Guidelines section of the Resource tab.

## **Submitting Requests**

©eviCore healthcare. All Rights Reserved. This presentation contains CONFIDENTIAL and PROPRIETARY information.

## **Methods to Submit Prior Authorization Requests**

#### **Provider Portal (preferred)**

While phone and fax options are available, <u>www.eviCore.com</u> is the quickest, most efficient way to request prior authorization and check authorization status, and it's available 24/7

#### **Phone Number:**

866-686-2649 Monday through Friday: 7 am – 7 pm local time

## Fax Number (additional clinical information only): 844-545-9213

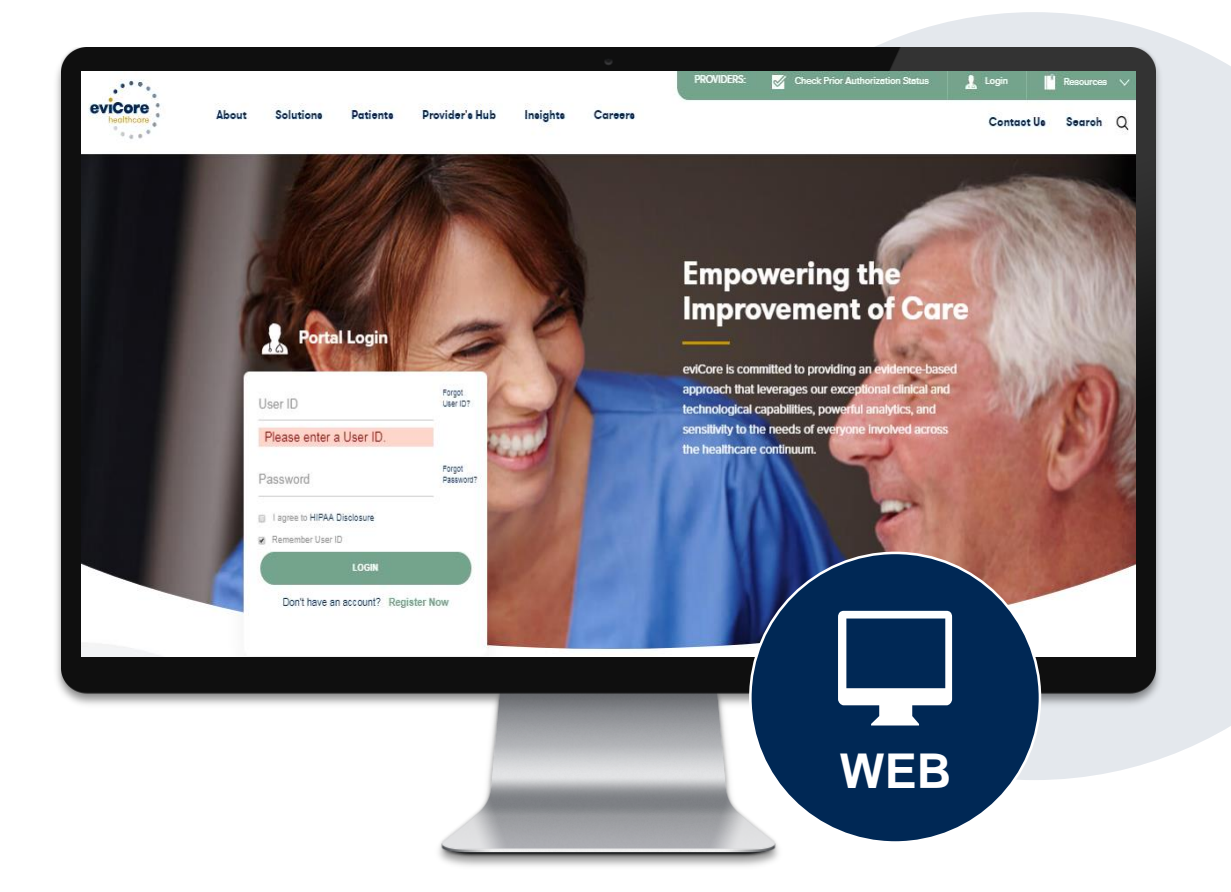

## **Benefits of Provider Portal**

Most providers are already saving time submitting prior authorization requests online. The provider portal allows you to go from request to approval faster. The following are some benefits & features:

- Saves time: Quicker process than phone authorization requests
- Available 24/7: You can access the portal any time and any day
- Save your progress: If you need to step away, you can save your progress and resume later
- Upload additional clinical information: No need to fax in supporting clinical documentation, it can be uploaded on the portal to support a new request or when additional information is requested
- View and print determination information: Check case status in real-time
- Dashboard: View all recently submitted cases
- Duplication feature: If you are submitting more than one prior authorization request, you can duplicate information to expedite submittals

## **Non-Clinical Information Needed**

## The following information must be provided to initiate the prior authorization request:

#### **Member Information**

- First and Last Name
- Date of Birth
- Member Identification Number
- Phone Number (If Applicable)

#### **Ordering Physician Information**

- First and Last Name
- Practice Address
- National Provider Identification (NPI) Number
- Tax Identification Number (TIN)
- Phone and Fax Numbers

#### **Rendering Facility Information**

- Facility Name
- Street Address
- National Provider Identification (NPI) Number
- Tax Identification Number (TIN)
- Phone and Fax Numbers

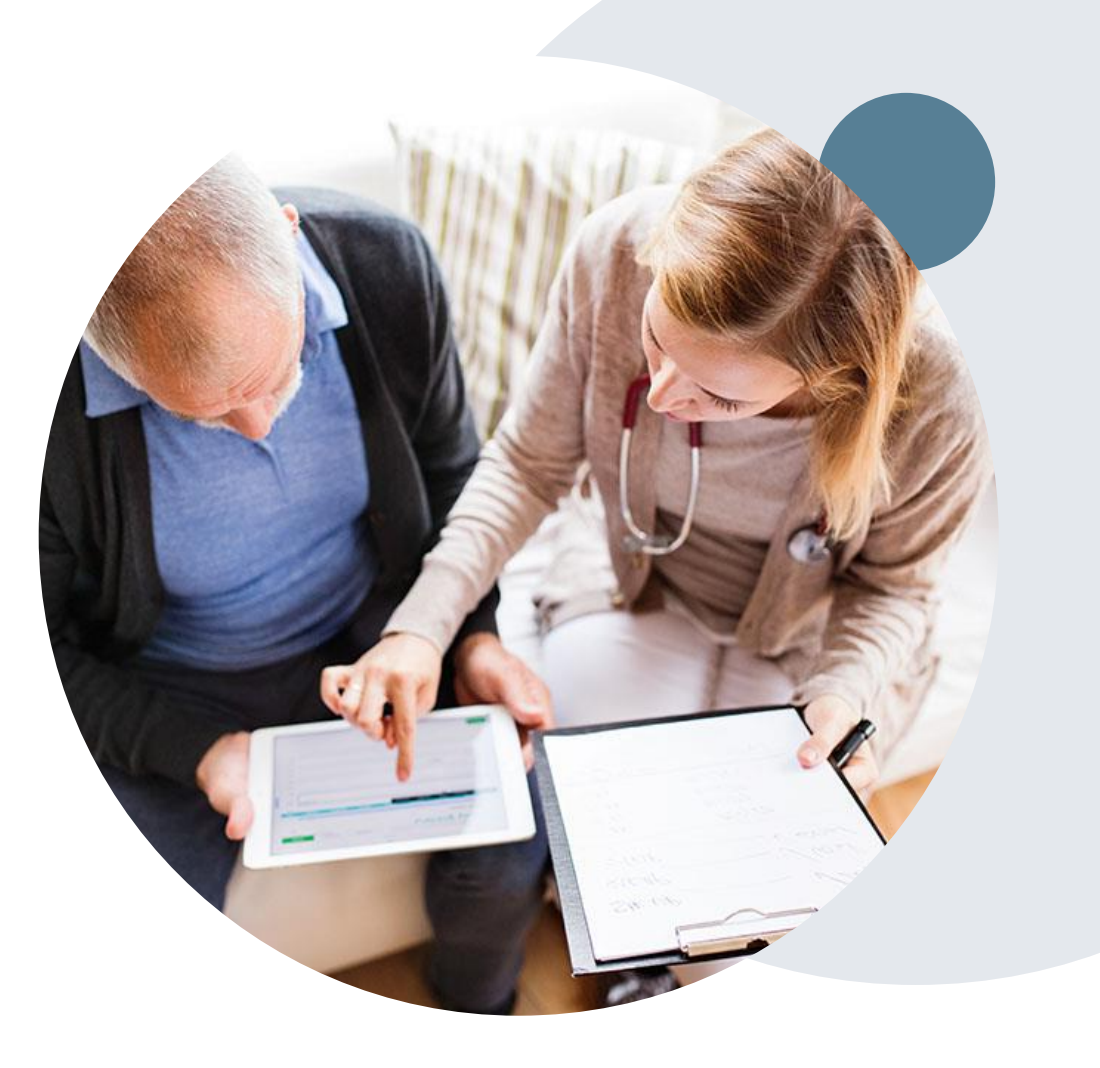

## **Clinical Information Needed**

## Supporting clinical information may be needed if the request for services is not approved immediately:

#### **Radiation Oncology Program**

- Applicable Clinical Worksheet \* information on worksheet will be needed to answer pathway questions during the case build
- Treatment Plan (Treatment Technique, Number of Fractions, Phases, IGRT)
- Radiation Oncologist Consultation Note
- Comparison Plans
- Written statement (Indicating why an exception to the policy should be made)

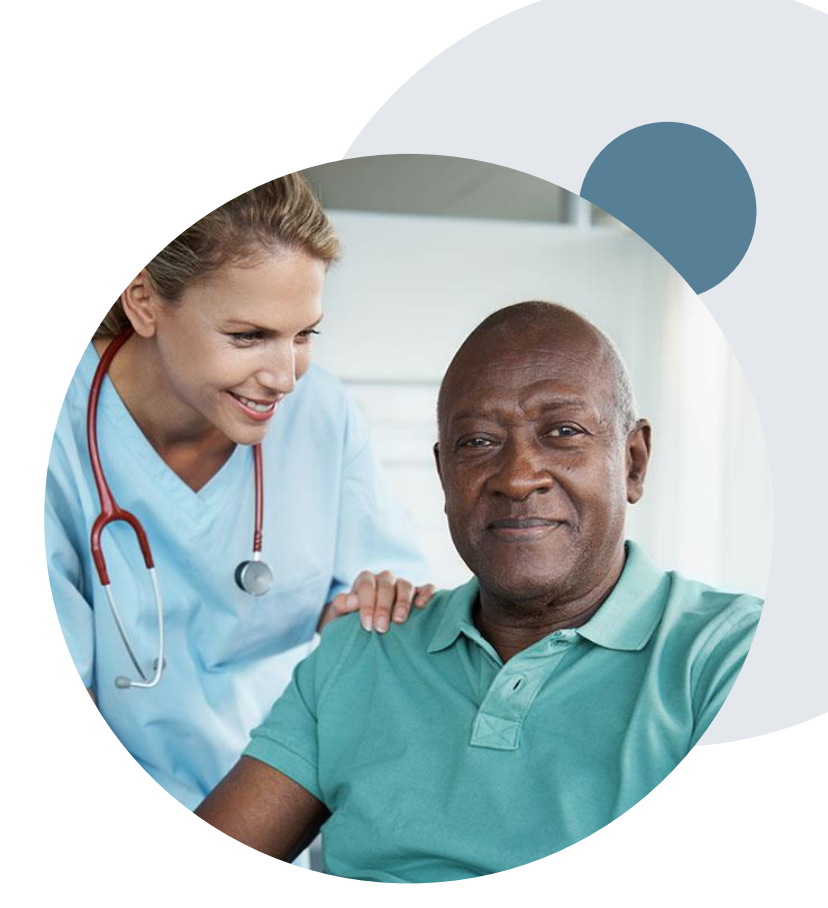

## **Insufficient Clinical – Additional Documentation Needed**

#### **Additional Documentation to Support Medical Necessity**

If all required pieces of documentation are not received, or are insufficient for eviCore to reach a determination, the following will occur:

A Hold Letter will be faxed to the Requesting Provider requesting additional documentation

To ensure that a determination is completed within the designated timeframe, the case will remain on hold as follows:

 Commercial Plans: not to exceed 10 calendar days from date of case submission The Provider must submit the additional information to eviCore

Requested information must be received within the timeframe as specified in the Hold Letter. eviCore will review the additional documentation and reach a determination

Determination will be completed within 2 business days after additional information is received.

Appropriate Decision

# Prior Authorization Outcomes & Special Considerations

## **Prior Authorization Approval**

#### **Approved Requests**

- Standard requests are processed within:
  - 2 business days
    - ...after receipt of all necessary clinical information
- For Oncology, the period for which authorizations are valid varies by case
- Authorization letters will be faxed to the ordering physician & rendering facility
- When initiating a case on the web you can receive e-notifications when a determination is made if you provide an email address
- · Members will receive a letter by mail
- Approval information can be printed on demand from the eviCore portal: <u>www.eviCore.com</u>

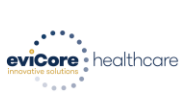

#### Dear Mr. Smith

Lorem ipsum dolor sit amet, consectetuer adipiscing elit, sed diam nonummy nibh euismod tincidum ut lancert dolore magna aliquare met volutpat. Ut visi enim ad minim venima, quis nostud exerci tation ullancorper suscipit lobortis nisi ut aliquip ex ea commodo consequat. Duis autem vel eum intre dolor in hendreit in vulputate velit esse moleste consequat, vel lium dolore eu teugiat nulla facilitis at vero eros et accumsan et lusto odio dignissim qui blandit praesent luptatum zzit delenit augue duis dolore te feugati nulla facilisi.

Lorem ipsum dolor sit amet, cons ectetuer adipiscing elit, sed diam nonummy nibh euismod tincidun ut laoreet dolore magna aliquam erat volutpat. Ut visi enim ad minim veniam, quis nostrud exerci tation uilamcorper suscipit lobortis nist ut aliquip exe ac ornmodo consequat.

Lorem pisum dolor sit anet, consecteture adiptiscing elli, sod diam nonummy nihe euismod tincidum ut laoreet dolore magna aliquam erat volutpat. Ut visi enim ad minim veniam, quis nostrud exerci tation ullamcorper suscipit lobortis nisi ut aliquip ce ea commodo consequat. Duis autem vel eum intra dolor in hendreti ni vulputate velit esse molestic consequat, veli filum dolore eu leugiat nulla facilis at vere ose et accuman et usuo doid oginariu qui blandt praesent luptatum zeri defenit augue duis dolore te feugati nulla facilisi.Lorem ipsum dolor sit amet, cons ecteure adipiscing elit, se diam nonummy mibe ausmod tincidunt ut looret dolore magna aliquem erat volutpat. Ut wis enim ad minim veniam, quis nostrud exerci tation ullamcorper suscipit lobortis nisi ut aliquip ex ea comma do consequat.

Lorem insum dolor sit amet, consectetuer adipicsing elit, sed diam nonumny nihh euismod tincidunt ut laseret dolore magna aliquam ent volutpat. Ut visi eimi ad minim veniam, quis nostud execi tation ullamcorper suscipit lobortis nisi ut aliquip ec ea commodo consequat. Duis autem vel eum inture dolor in hendretti ni vulputate veilt esse molestic consequat. Vel illum dolore eu feugiat nulla facilisia at vere oest et accuman et uisto odio dignismi qui blandit prasenti lipatum zzi delenit Lorem ipsum dolor sit amet, cons ectetuer adipiscing elit, sed diam nonumny nihb euismod tincidunt ut laseret dolore magna aliquam era vulutpat. Ut visi enim ad minim veniam, quis nostud exect

## When a Request is Determined as Inappropriate

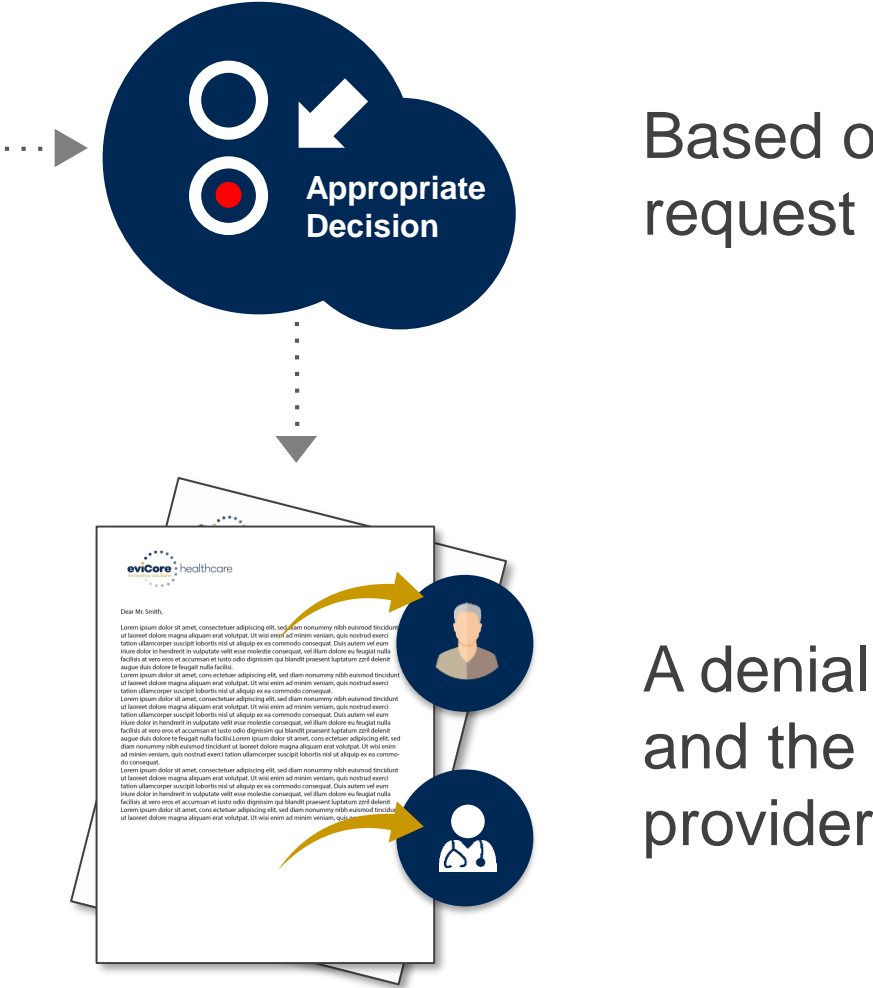

Based on evidence-based guidelines, request is determined as **inappropriate**.

A denial letter with the rationale for the decision and the appeal rights will be issued to both the provider and member.

## **Oncology - Special Circumstances**

#### **Retrospective (Retro) Authorization Requests are allowed for Radiation Oncology**

- Must be requested within 30 calendar days and prior to the claim being submitted
  - Up to 585 calendar days from the date of services for in network providers
- Retro requests submitted beyond this timeframe will be administratively denied
- Reviewed for clinical urgency and medical necessity
- Retro requests are processed within 30 calendar days after receipt of all necessary clinical information
- When authorized, the start date will be the submitted date of service

#### **Urgent Prior Authorization Requests**

- eviCore uses the NCQA/URAC definition of urgent: when a delay in decision-making may seriously jeopardize the life or health of the member
- Reviewed for clinical urgency and medical necessity
- Urgent requests will be reviewed within:
  - 72 hours

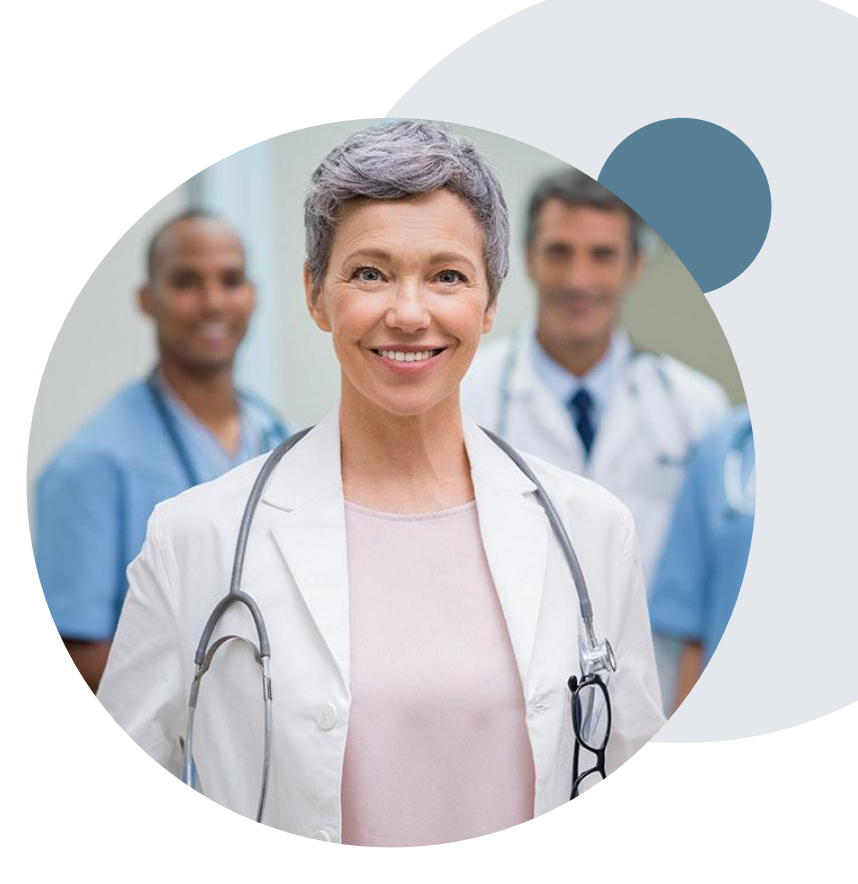

## **Oncology - Special Circumstances (Continued)**

#### **Alternative Recommendations**

- An alternate treatment plan recommendation may be offered based on eviCore's evidence-based clinical guidelines
- The ordering provider can either accept the alternative recommendation by building a new case, or by requesting a reconsideration of the original request
- Providers must contact eviCore to accept the alternative recommendation before the start of treatment

#### **Authorization Updates**

- If updates are needed to an existing authorization, you can contact eviCore by phone.
- Changes in treatment type or technique will require another Medical Necessity review on a new authorization. If approved, the original case will be withdrawn.
- If there is a change in technique(s) or number of fractions and this update is not communicated then it
  may impact claims payment. The billed services should align with the requested and approved treatment
  plan.
- If it is known the authorization time span will not cover the entirety of the radiation therapy episode of care/treatment plan then eviCore should be notified before the services are billed by the provider.

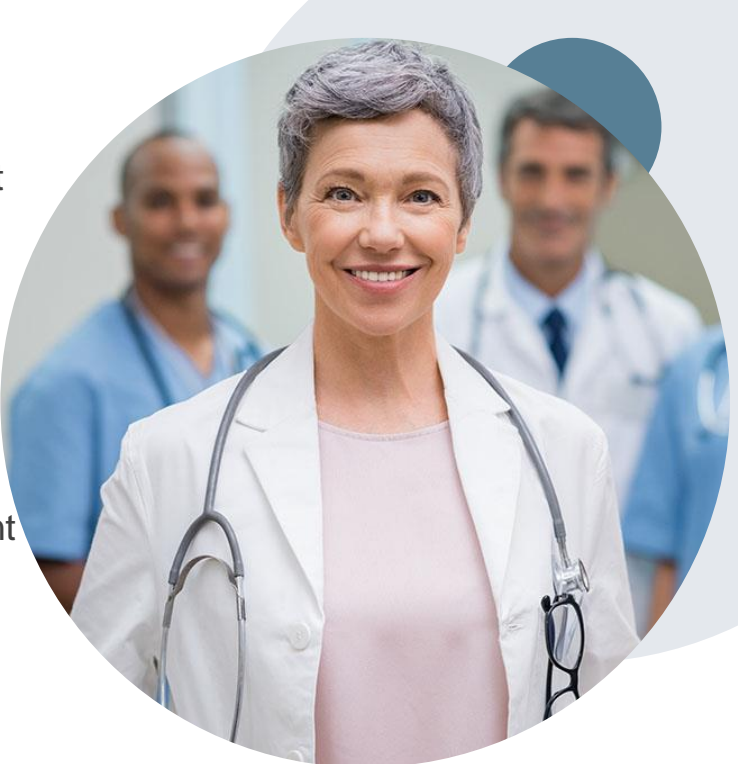

## **Reconsideration Options**

©eviCore healthcare. All Rights Reserved. This presentation contains CONFIDENTIAL and PROPRIETARY information.

## **Post-Decision Options: Commercial Members**

#### My case has been denied. What's next?

Your determination letter is the best immediate source of information to assess what options exist on a case that has been denied. You can also call us at 866-686-2649 to speak to an agent who can provide available option(s) and instruction on how to proceed.

#### Reconsiderations

- Providers and/or staff can request a reconsideration review
- Reconsiderations must be requested within 14 calendar days after the determination date
- Reconsiderations can be requested in writing or verbally via a Clinical Consultation with an eviCore physician

#### **Appeals**

- eviCore is NOT delegated to process appeals
- The denial letter will provide next steps on how to initiate an appeal

## **Provider Portal Overview**

©eviCore healthcare. All Rights Reserved. This presentation contains CONFIDENTIAL and PROPRIETARY information.

#### Jutions Patients Provider's Hub

### **Provider's Hub**

#### **Portal Login**

| User ID          |                        |              | Forgot User ID?     |
|------------------|------------------------|--------------|---------------------|
| Password         |                        |              | Forgot<br>Password? |
| I agree to HIPAA | Disclosure             |              |                     |
| Remember User II | C                      |              |                     |
|                  | LOGIN                  |              |                     |
|                  | Don't have an account? | Register Now |                     |

#### The eviCore.com website is compatible with the following web browsers:

- Google Chrome
- Mozilla Firefox
- Internet Explorer 9, 10, and 11

You may need to disable pop-up blockers to access the site. For information on how to disable pop-up blockers for any of these web browsers, please refer to our <u>Disabling Pop-Up Blockers guide</u>.

## eviCore Portal Compatibility

# Portal Login User ID User ID Password I agree to HIPAA Disclosure I agree to HIPAA Disclosure I conn

## eviCore healthcare website & log-in

#### Visit www.evicore.com

#### Already a user?

If you have already registered, and have access to an eviCore online portal, you do not need to re-register. Simply log-in with your user ID and Password that you currently have, and begin submitting requests in real-time!

#### Don't have an account?

Click "Register Now" and provide the necessary information to receive access today!

## **Creating An Account**

| Please select the Portal th                | at is listed in your provider training material. This | selection determines the primary portal that you will using to submit cases | s over the web. |  |
|--------------------------------------------|-------------------------------------------------------|-----------------------------------------------------------------------------|-----------------|--|
| Default Portal*:                           | Select ▼<br>Select<br>CareCore National               |                                                                             |                 |  |
| User Information                           | Medsolutions                                          |                                                                             |                 |  |
| All Pre-Authorization noti                 | ications will be sent to the fax number and email a   | ddress provided below. Please make sure you provide valid information.      |                 |  |
| Jser Name*:                                |                                                       | Address*:                                                                   |                 |  |
|                                            |                                                       |                                                                             |                 |  |
| -mail*:                                    |                                                       | Citv*:                                                                      |                 |  |
| ⊧maıl*:<br>Confirm Email*:                 |                                                       |                                                                             |                 |  |
| -maıl*:<br>Confirm Email*:<br>First Name*: |                                                       | State*:                                                                     | Select V Zip*:  |  |

- Select CareCore National as the Default Portal, complete the User Information section in full, and Submit Registration.
- You will immediately be sent an email with a link to create a password. Once you have created a password, you will be redirected to the log-in page.

## **Welcome Screen**

| Home       | Certification    | Authorization | Eligibility | Clinical      | Certification Requests | MSM Practitioner                                                   | Resources                          | Manage             | Help /          | Med Solutions     |               |
|------------|------------------|---------------|-------------|---------------|------------------------|--------------------------------------------------------------------|------------------------------------|--------------------|-----------------|-------------------|---------------|
| Tuesday, M | ay 12, 2020 4:20 | РМ            | Соокир      | Certification | in Progress<br>Welcom  | Perr. Summary Portai                                               | al Web Portal. Y                   | Your Account       | Contact US      | Portal            |               |
|            |                  |               |             |               |                        | Providers must be adde<br>"Manage Account" to a<br>REQUEST AN AUTH | ed to your acco<br>add providers." | unt before cases o | can be submitte | d over the web. I | Please select |
|            |                  |               |             |               |                        | RESUME IN-PROGR                                                    | ESS REQUEST                        |                    |                 |                   |               |
|            |                  |               |             |               |                        | MEMBER ELIGIBILI                                                   | тү                                 |                    |                 |                   |               |

<u>Note</u>: You can access the MedSolutions Portal at any time without having to provide additional log-in information. Click the MedSolutions Portal on the top-right corner to seamlessly toggle back and forth between the two portals.

## **Add Practitioners**

| Manage Your Account                                   |                                                                                                    |
|-------------------------------------------------------|----------------------------------------------------------------------------------------------------|
| Office Name:                                          | CHANGE PASSWORD EDIT ACCOUNT                                                                                                    |
| Address.                                              | Add Practitioner                                                                                                    |
| Primary Contact:<br>Email Address:                    | Enter Practitioner information and find matches.<br>*If registering as rendering genetic testing Lab site, enter Lab Billing NPI, State and Zip |
|                                                       | Practitioner NPI<br>Practitioner State                                                                                                    |
| Click Column Headings to Sort<br>No providers on file | Practitioner Zip                                                                                                    |
| CANCEL                                                | FIND MATCHES CANCEL                                                                                                    |

- Select the "Manage Your Account" tab, then the "Add Provider"
- Enter the NPI, state, and zip code to search for the provider
- Select the matching record based upon your search criteria
- Once you have selected a practitioner, your registration will be complete
- You can also click "Add Another Practitioner" to add another provider to your account
- You can access the "Manage Your Account" at any time to make any necessary updates or changes

## **Initiating A Case**

| Home Certification Authorization Eligibility Clinical Certificat<br>Summary Lookup Lookup                                                                                                    | on Requests MSM Practitioner Resources Manage<br>pgress Perf. Summary Portal Resources Your Account                                                                          |
|----------------------------------------------------------------------------------------------------|----------------------------------------------------------------------------------------------------|
| Request an Authorization                                                                                                    | Requesting Provider Information                                                                                                    |
| <ul> <li>Durable Medical Equipment(DME)</li> <li>Gastroenterology</li> <li>Lab Management Program</li> <li>Medical Oncology Pathways</li> <li>Musculoskeletal Management</li> <li>Radiation Thorany Management</li> </ul> | Select the provider for whom you want to submit an authorization request. If you don't see them listed, click <u>Manage Your Account</u> to add the Filter Last Name or NPI: |
| <ul> <li>Radiology and Cardiology</li> <li>Sleep Management</li> <li>Specialty Drugs</li> </ul>                                                                                                    | Provider       SELECT                                                                                                    |
| CONTINUE                                                                                                    |                                                                                                    |

- Choose Clinical Certification to begin a new request
- Select the appropriate program
- Select "Requesting Provider Information"

## Select Health Plan & Provider Contact Info

| Choose | Your | Insurer |  |
|--------|------|---------|--|
| N .    |      |         |  |

Urgent Request? You will be required to upload relevant clinical info at the end of this process. Learn More.

Don't see the insurer you're looking for? Please call the number on the back of the member's card to determine if an authorization through eviCore is required.

- Choose the Health Plan
- Once the plan is chosen, select the provider address in the next drop-down box
- Select CONTINUE and on the next screen Add <u>your</u> contact info
- Provider name, fax and phone will pre-populate, you can edit as necessary
- By entering a valid email you can receive e-notifications rather than fax notices

#### Add Your Contact Info

| Provider's Name:* | ENGE BACHEL         | [?] |
|-------------------|---------------------|-----|
| Who to Contact:*  |                     | [?] |
| Fax:*             |                     | [?] |
| Phone:*           | (70.5) 705-4000     | [?] |
| Ext.:             |                     | [?] |
| Cell Phone:       |                     |     |
| Email:            | galoral de la secon |     |
|                   |                     |     |
| ВАСК              |                     |     |
|                   |                     |     |

## **Radiation Oncology Case Build**

©eviCore healthcare. All Rights Reserved. This presentation contains CONFIDENTIAL and PROPRIETARY information.

## **Member Information – Radiation Oncology**

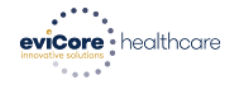

| Home        | Certification<br>Summary | Authorization<br>Lookup | Eligibility<br>Lookup | Clinical<br>Certification | Certification Requests<br>In Progress | MSM Practitioner<br>Perf. Summary Portal | Resources | Manage<br>Your Account | Help /<br>Contact Us |
|-------------|--------------------------|-------------------------|-----------------------|---------------------------|---------------------------------------|------------------------------------------|-----------|------------------------|----------------------|
| Tuesday, Ju | ne 9, 2020 2:15 Pl       | М                       |                       |                           |                                       |                                          |           |                        |                      |

#### 

BACK

Click here for help

© CareCore National, LLC. 2020 All rights reserved. <u>Privacy Policy</u> | <u>Terms of Use</u> | <u>Contact Us</u>

## **Treatment Date – Radiation Oncology**

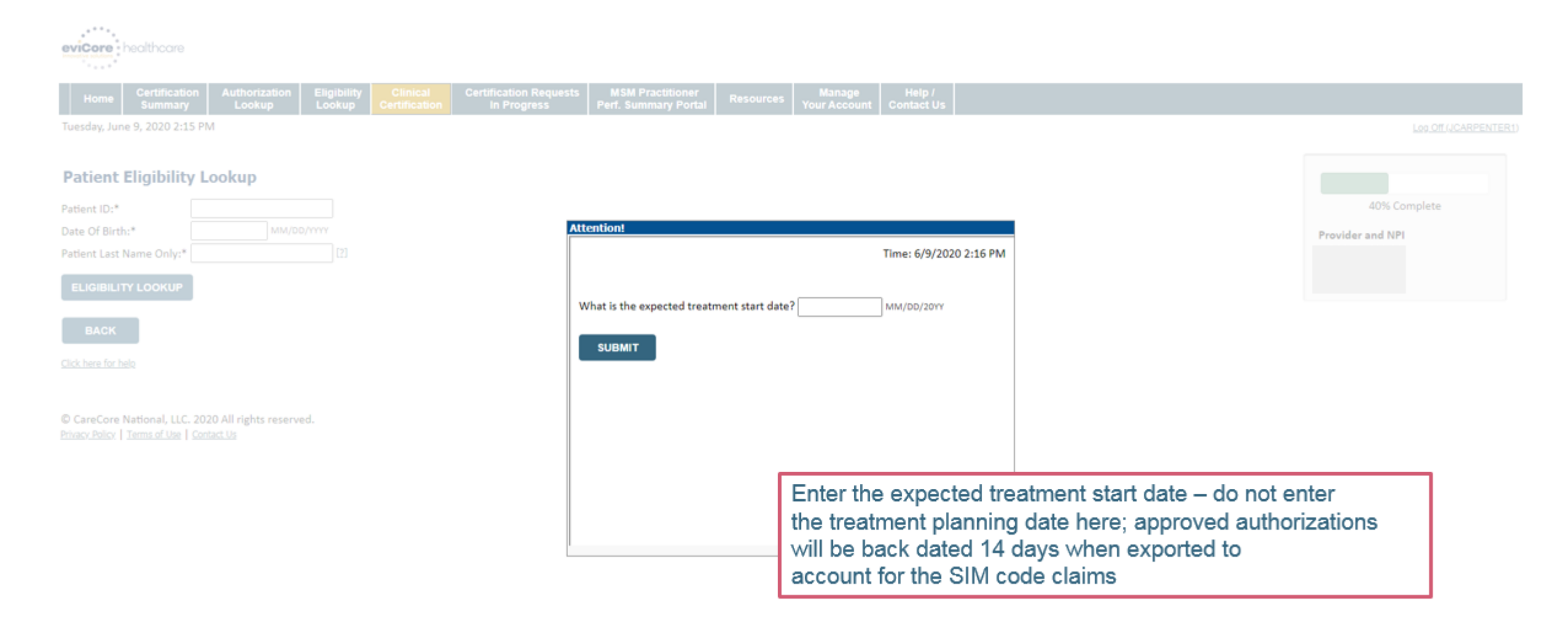

## **Clinical Details**

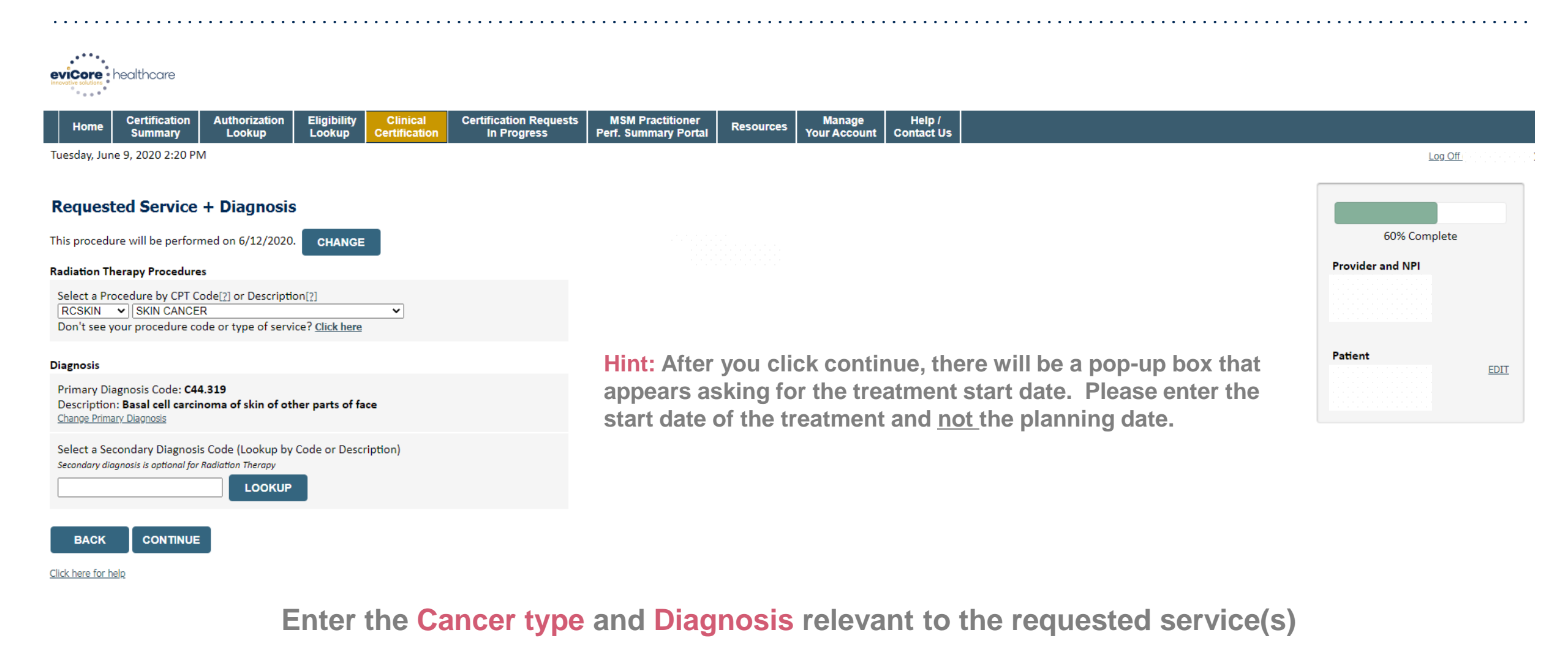

## **Verify Service Selection**

| healthcare                                                                                                    |                                 |                           |                                       |                                          |           |                        |                      |  |                  |             |
|----------------------------------------------------------------------------------------------------|---------------------------------|---------------------------|---------------------------------------|------------------------------------------|-----------|------------------------|----------------------|--|------------------|-------------|
| Home Certification Author<br>Summary Loo                                                                                                  | zation Eligibility<br>up Lookup | Clinical<br>Certification | Certification Requests<br>In Progress | MSM Practitioner<br>Perf. Summary Portal | Resources | Manage<br>Your Account | Help /<br>Contact Us |  |                  |             |
| Tuesday, June 9, 2020 2:22 PM                                                                                                    |                                 |                           |                                       |                                          |           |                        |                      |  | Log Off          |             |
| Requested Service + Diag                                                                                                    | nosis                           |                           |                                       |                                          |           |                        |                      |  | 60% Complete     |             |
| Treatment Start:6/12/2020CPT Code:RCSKINDescription:SKIN CANCPrimary Diagnosis Code:C44.319Primary Diagnosis:Basal cell of                | R<br>rcinoma of skin of o       | ther parts of face        |                                       |                                          |           |                        |                      |  | Provider and NPI |             |
| Secondary Diagnosis Code:<br>Secondary Diagnosis:<br>Change Procedure or Primary Diagnosis<br>Change Secondary Diagnosis<br>BACK CONTINUE |                                 |                           |                                       |                                          |           |                        |                      |  | Patient          | <u>EDIT</u> |

Click here for help

#### **Click CONTINUE** to confirm your selection

## **Site Selection**

| • • • • • •                                                              | ••••                                                             | •••••                                       | •••••                                               | • • • • • • • •           | •••••                                 |                                          | • • • • • • • •  | •••••                           | •••••                |                                                                                         | •••••              | •••••                                                                                                    | • • • • • • •        |
|--------------------------------------------------------------------------|------------------------------------------------------------------|---------------------------------------------|-----------------------------------------------------|---------------------------|---------------------------------------|------------------------------------------|------------------|---------------------------------|----------------------|-----------------------------------------------------------------------------------------|--------------------|----------------------------------------------------------------------------------------------------|----------------------|
| eviCore<br>innovative solutions                                          | nealthcare                                                       |                                             |                                                     |                           |                                       |                                          |                  |                                 |                      |                                                                                         |                    |                                                                                                    |                      |
| Home                                                                     | Certification<br>Summary                                         | Authorization<br>Lookup                     | Eligibility<br>Lookup                               | Clinical<br>Certification | Certification Requests<br>In Progress | MSM Practitioner<br>Perf. Summary Portal | Resources        | Manage<br>Your Account          | Help /<br>Contact Us |                                                                                         |                    |                                                                                                    |                      |
| Tuesday, Jun                                                             | e 9, 2020 2:24 PN                                                | 1                                           |                                                     |                           |                                       |                                          |                  |                                 |                      |                                                                                         |                    | Log Off                                                                                                    |                      |
| Add Site<br>Specific Sit<br>Use the fiel<br>you the site<br>NPI:<br>TIN: | e of Service<br>e Search<br>ds below to searce<br>names that mos | ch for specific sites<br>t closely match yo | . For best resul<br>ur entry.<br>Zip Code:<br>City: | lts, search by N          | Pl or TIN. Other search optic         | ons are by name plus zip c               | or name plus cit | y. You may search<br>Site Name: | a partial site r     | name by entering some portion of the name and we will    Exact match  Starts with  LOOK | provide<br>UP SITE | 80% Complete Provider and NPI Patient                                                                          | EDIT                 |
| BACK                                                                     | 21p                                                              |                                             |                                                     |                           |                                       |                                          |                  |                                 |                      |                                                                                         |                    | <b>Service</b><br>6/12/2020<br>RCSKIN SKIN CANCER<br>C44.319 Basal cell carcino<br>skin of other parts of face | <u>EDIT</u><br>ma of |

## Enter the NPI and Zip Code to search for the Site of Service (where the testing/treatment will be performed)

## **Clinical Collection Process**

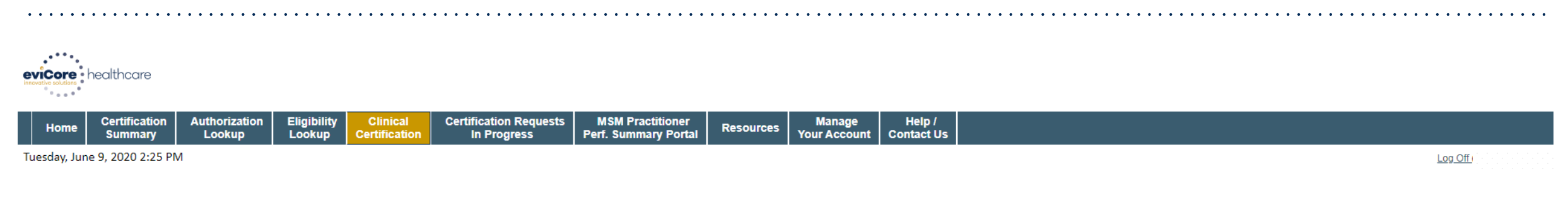

#### **Proceed to Clinical Information**

You are about to enter the clinical information collection phase of the authorization process.

Once you have clicked "Continue," you will not be able to edit the Provider, Patient, or Service information entered in the previous steps. Please be sure that all this data has been entered correctly before continuing.

In order to ensure prompt attention to your on-line request, be sure to click SUBMIT CASE before exiting the system. This final step in the on-line process is required even if you will be submitting additional information at a later time. Failure to formally submit your request by clicking the SUBMIT CASE button will cause the case record to expire with no additional correspondence from eviCore.

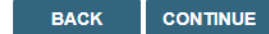

Click here for help

© CareCore National, LLC. 2020 All rights reserved. <u>Privacy Policy</u> | <u>Terms of Use</u> | <u>Contact Us</u>

> Verify all information entered and make any needed changes before proceeding to the clinical collection phase of the prior authorization process

## **Urgency Indicator**

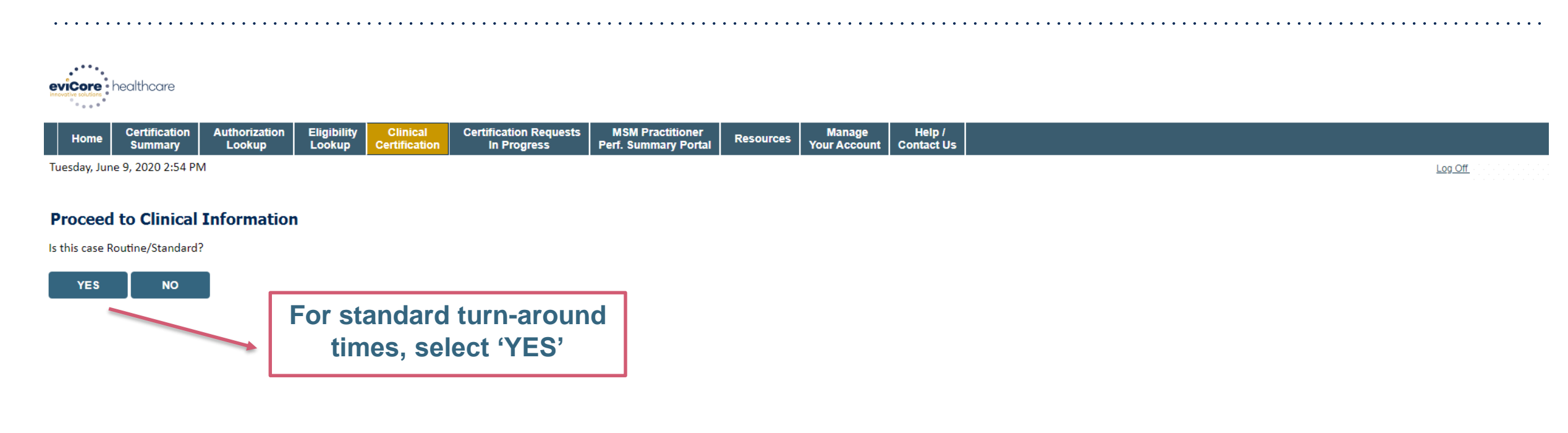

© CareCore National, LLC. 2020 All rights reserved. <u>Privacy Policy</u> | <u>Terms of Use</u> | <u>Contact Us</u>

## Urgent via the Web

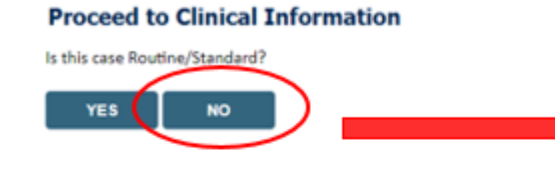

#### **Proceed to Clinical Information**

#### — Urgency Indicator

If the case you are submitting is found NOT to meet one of the two conditions below, your case will be processed as a standards/routine, non Urgent request. If you have clinical information and this request meets the criteria for urgent, please indicate below.

In order for eviCore to process this case as clinically urgent you must upload clinical documentation relevant to this case. If you are unable to upload clinical documentation at this time contact eviCore to process this case as urgent.

Please indicate if any of the following criteria are true regarding urgency of this request :

O A delay in care could seriously jeopardize the life or health of the patient or patient's ability to regain maximum function.

• A delay in care would subject the member to severe pain that cannot be adequately managed without the care or treatment requested in the prior authorization.

None of the above

#### -Clinical Upload

case.

In order for eviCore to process this case as clinically urgent you must upload clinical documentation relevant to this

If you are anable to upload clinical documentation at this time contact eviCore to process this case as urgent.

Browse for file to upload (max size 5MB, allowable extensions .DOC, .DOCX, .PDF, .PNG):

Choose File No file chosen

Choose File No file chosen

Choose File No file chosen

Choose File No file chosen

Choose File No file chosen

UPLOAD

| <b>Clinical Pathway Questions</b>                                                                                                    | Evicer healthcare Skin Cancer<br>Radiation Therapy Physician Worksheet<br>This worksheet is to be used for curative or palliative trans                                                                                                    |
|----------------------------------------------------------------------------------------------------|----------------------------------------------------------------------------------------------------|
| Home Certification Authorization Eligibility Clinical Certification Requests MSM Practitioner Resources Manage Help /                                                                                                    | For NON-URGENT requests, please complete this document of skin cancer. If the treatment is for metastases from skin advantant of skin cancer. If the treatment is for metastases from skin advantant or nequested within this document (i.e. radiation therapy consultation, along with any relevant clinical submitting the case by web, phone, or fax. Failure to provide all relevant information may delay the determination. Phone by phone, or fax. Failure to guidelines and Fax. Forms section. You may also log into the by phone.  Patient name: What is the radiation therapy tend.                                                                                                    |
| Tuesday, June 9, 2020 2:59 PM Proceed to Clinical Information                                                                                                    | What is the histology?      Basal cell carcinoma     Guamous cell carcinoma     Merkel cell carcinome     Melanoma     Melanoma     Metric the treatment plan?     min the number of fractions.                                                                                                    |
| 6. A Medicare approved clinical trial appears on the ClinicalTrials.gov website list of approved facilities under a clinical trial number as issued by the National Library of Medicine (NLM).  A Medicare approved clinical trial that is listed on the ClinicalTrials.gov website?  A re you requesting an authorization for a patient who has enrolled and has been accepted into a Medicare approved clinical trial that is listed on the ClinicalTrials.gov website?  Yes No | If EBRT will be used, what is the treatment of the output of neutron in the number of neutron in the number of neutron is in the number of neutron is in the number of |
| SUBMIT Did you know? You can save a certification request to finish later.                                                                                                    | Intensity modulated       radiation therapy (IMRT)       radiation therapy (IMRT)         radiation therapy (IMRT)       ☐ Tomotherapy (IMRT)       ☐ Tomotherapy (IMRT)         Tomotherapy (IMRT)       ☐ Tomotherapy Direct/3D       ☐ Tomotherapy Direct/3D         Tomotherapy Direct/3D       ☐ Rotational arc therapy       ☐ Stereotactic body radiation therapy (SBRT)         Proton beam therapy       ☐ Proton beam therapy       ☐ Proton beam therapy         Proton beam therapy       Number of fractions:                                                                                                    |
| Click here for help<br>Click here for help<br>Clinical Certification questions populate based on the<br>information provided – for the full range of questions, review the<br>clinical worksheets at eviCore.com                                                                                                    | Number of fractions.                                                                                                    |

## **Radiation Oncology - Clinical Pathway Questions**

| evicore healthcare                                                                                                    |                                                                                                  |
|----------------------------------------------------------------------------------------------------|--------------------------------------------------------------------------------------------------|
| Home         Certification         Authorization         Eligibility         Clinical         Certification Requests         MSM Practitioner           Lookup         Lookup         Lookup         Certification         In Progress         Perf. Summary Portal         Resource | es Manage Help /<br>Your Account Contact Us                                                      |
| Tuesday, June 9, 2020 3:08 PM                                                                                                    | Log Off                                                                                          |
| <ul> <li>What is the histology?</li> <li>✓</li> </ul>                                                                                                    | I how many phases of EBRT will be rendered?<br>$\bigcirc 1 \bigcirc 2 \bigcirc 3$                |
| Does the member have distant metastases disease (stage M1) (i.e. to brain, lung, liver, bo<br>Yes ONo                                                                                                    | •ne)?<br>• What EBRT technique will be utilized for phase 1?<br>•                                |
| What is the location being treated?                                                                                                    | How many fractions of the selected EBRT technique will be rendered for phase 1?                  |
| <ul> <li>Will regional lymph nodes be irradiated?</li> <li>○ Yes ○ No</li> </ul>                                                                                                    | <ul> <li>Will a second site be treated?</li> <li>○ Yes ○ No</li> </ul>                           |
| <ul> <li>What is the treatment plan?</li> <li>EBRT</li> <li>Brachytherapy</li> </ul>                                                                                                    | <ul> <li>Will daily image-guided radiation therapy (IGRT) be used?</li> <li>○Yes ○ No</li> </ul> |

## **Providing Additional Information**

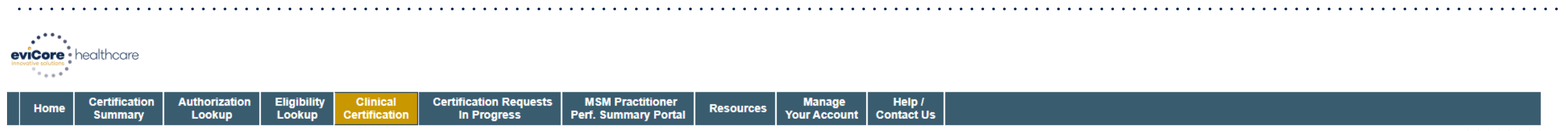

Tuesday, June 9, 2020 3:14 PM

Log Off (

#### Proceed to Clinical Information

The clinical information provided may not be sufficient to establish medical necessity for the requested procedure. Please choose from the following options to provide additional support for the requested procedure.

O you have any additional clinical information that you would like to add to the case? (Max 1000 characters).

• You may also attach a PDF or Word file with additional information no larger than 1MB. Click the browse button to select the file to attach.

Choose File No file chosen

#### SUBMIT

None

Finish Later

Did you know? You can save a certification request to finish later.

CANCEL

## **Clinical Certification Statements**

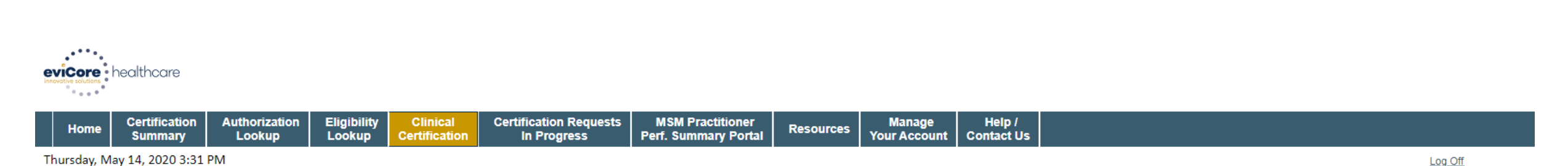

#### **Proceed to Clinical Information**

I acknowledge that the clinical information submitted to support this authorization request is accurate and specific to this member, and that all information has been provided. I have no further information to provide at this time.

#### SUBMIT CASE

Click here for help

Acknowledge the Clinical Certification statements and click "Submit Case"

## **Clinical Certification – Approval Case Summary**

| Your case has been                                                                                                    | en Approved.      |                                              |                                                                                         |  |  |  |
|----------------------------------------------------------------------------------------------------|-------------------|----------------------------------------------|-----------------------------------------------------------------------------------------|--|--|--|
| Provider Name:                                                                                                    |                   | Contact:                                     |                                                                                         |  |  |  |
| rovider Address:                                                                                                    |                   | Phone<br>Number:                             |                                                                                         |  |  |  |
|                                                                                                    |                   | Fax Numb                                     | ier:                                                                                    |  |  |  |
| Patient Name:                                                                                                    |                   | Patient Id                                   | b l                                                                                     |  |  |  |
| Insurance Carrier:                                                                                                    |                   |                                              |                                                                                         |  |  |  |
| Site Name:                                                                                                    |                   | Site ID:                                     | 200 C                                                                                   |  |  |  |
| Site Address:                                                                                                    |                   |                                              |                                                                                         |  |  |  |
|                                                                                                    |                   |                                              |                                                                                         |  |  |  |
| Primary Diagnosis<br>Code:                                                                                                    | C50.412           | Description:                                 | Malignant neoplasm of<br>upper-outer quadrant of left                                   |  |  |  |
| Primary Diagnosis<br>Code:<br>Secondary Diagnosis<br>Code:                                                                                                  | C50.412           | Description:<br>Description:                 | Malignant neoplasm of<br>upper-outer quadrant of left<br>female breats                  |  |  |  |
| Primary Diagnosis<br>Code:<br>Secondary Diagnosis<br>Code:<br>Date of Service:                                                                              | C50.412           | Description:<br>Description:                 | Malignant neoplasm of<br>upper-outer quadrant of left<br>female breats                  |  |  |  |
| Primary Diagnosis<br>Code:<br>Secondary Diagnosis<br>Code:<br>Date of Service:<br>CPT Code:                                                                 | C50.412<br>RCBREA | Description:<br>Description:<br>Description: | Malignant neoplasm of<br>upper-outer quadrant of left<br>female breats<br>Breast Cancer |  |  |  |
| Primary Diagnosis<br>Code:<br>Secondary Diagnosis<br>Code:<br>Date of Service:<br>CPT Code:<br>Authorization<br>Number:                                     | C50.412<br>RCBREA | Description:<br>Description:<br>Description: | Malignant neoplasm of<br>upper-outer quadrant of left<br>female breats<br>Breast Cancer |  |  |  |
| Primary Diagnosis<br>Code:<br>Secondary Diagnosis<br>Code:<br>Date of Service:<br>CPT Code:<br>Authorization<br>Number:<br>Review Date:                     | C50.412<br>RCBREA | Description:<br>Description:<br>Description: | Malignant neoplasm of<br>upper-outer quadrant of left<br>female breats<br>Breast Cancer |  |  |  |
| Primary Diagnosis<br>Code:<br>Secondary Diagnosis<br>Code:<br>Date of Service:<br>CPT Code:<br>Authorization<br>Number:<br>Review Date:<br>Expiration Date: | C50.412<br>RCBREA | Description:<br>Description:<br>Description: | Malignant neoplasm of<br>upper-outer quadrant of left<br>female breats<br>Breast Cancer |  |  |  |

If medical necessity **criteria is met** via the clinical collection process, a **real-time approval** will be issued

**Print** this screen for the patient's file

Vent Conditive

## **Clinical Certification – Medical Review Case Summary**

#### **Clinical Certification**

| Provider Name:               |         | Contact:     |                                                       |
|------------------------------|---------|--------------|-------------------------------------------------------|
| Provider Address:            |         | Phone        |                                                       |
|                              |         | Fax Number:  | 1                                                     |
| Patient Name:                |         | Patient Id:  | 1                                                     |
| Insurance Carrier:           | -       |              |                                                       |
| Site Name:                   |         | Site ID:     |                                                       |
| Site Address:                |         |              |                                                       |
| Primary Diagnosis<br>Code:   | C50.412 | Description: | Malignant neoplasm of<br>upper-outer quadrant of left |
| Secondary Diagnosis<br>Code: |         | Description: | lemale breats                                         |
| Date of Service:             |         |              |                                                       |
| CPT Code:                    | RCBREA  | Description: | Breast Cancer                                         |
| Authorization<br>Number:     |         |              |                                                       |
| Review Date:                 |         |              |                                                       |
|                              |         |              |                                                       |
| Expiration Date:             |         |              |                                                       |

If medical necessity criteria is NOT met via the clinical collection process, the case will be forwarded for **Medical Review** 

**Print** this screen for the patient's file

Continue

Print

©eviCore healthcare. All Rights Reserved. This presentation contains CONFIDENTIAL and PROPRIETARY information.

## **Additional Provider Portal Features**

©eviCore healthcare. All Rights Reserved. This presentation contains CONFIDENTIAL and PROPRIETARY information.

## **Certification Summary**

| Hom    | e Certifica<br>Summa | tion Authorizatio<br>Iry Lookup | n Eligibility<br>Lookup | Clinical<br>Certification | Certification Requests<br>In Progress | MSM Practitioner<br>Perf. Summary Portal | Resources | Manage<br>Your Account | Help /<br>Contact Us | MedSolutions<br>Portal |           |                 |                |          |
|--------|----------------------|---------------------------------|-------------------------|---------------------------|---------------------------------------|------------------------------------------|-----------|------------------------|----------------------|------------------------|-----------|-----------------|----------------|----------|
|        |                      |                                 |                         |                           |                                       |                                          |           |                        |                      |                        |           |                 |                |          |
| Certif | cation S             | ummary                          |                         |                           |                                       |                                          |           |                        |                      |                        |           |                 |                |          |
| Search |                      | ৹ ≡                             |                         |                           |                                       |                                          |           |                        |                      |                        |           |                 |                |          |
|        | Page 4 of 0          | 40 -                            |                         |                           |                                       |                                          |           |                        |                      |                        |           |                 |                |          |
| Au     | horization           | Case Number                     | ember Last Name         | Ordering Pro              | ovider Last Name Ordering             | Provider Status                          | Case      | Initiation Proce       | dure                 | Service Description    | Site Name | Expiration Date | Correspondence | Upload   |
|        | ×                    | ×                               |                         | ×                         | ×                                     | ×                                        |           |                        | ×                    |                        |           |                 |                | clinical |
|        |                      |                                 |                         |                           |                                       |                                          |           |                        |                      |                        |           |                 |                |          |
| I4 <4  | Page 1 of 0          | ▶> ▶I 10 V                      |                         |                           |                                       |                                          |           |                        |                      |                        |           |                 |                |          |

- Certification Summary tab allows you to track recently submitted cases
- The work list can also be filtered

#### Success

Thank you for submitting a request for clinical certification. Would you like to:

- <u>Return to the main menu</u>
- <u>Start a new request</u>
- <u>Resume an in-progress request</u>

You can also start a new request using some of the same information.

Start a new request using the same:

- Program (Radiation Therapy Management Program)
- Provider (\_\_\_\_\_\_)
- O Program and Provider (Radiation Therapy Management Program and
- Program and Health Plan (Radiation Therapy Management Program and CIGNA)

- Duplicate feature allows you to start a new request using same information
- Eliminates entering duplicate information
- Time saver!

GO

## **Authorization Lookup**

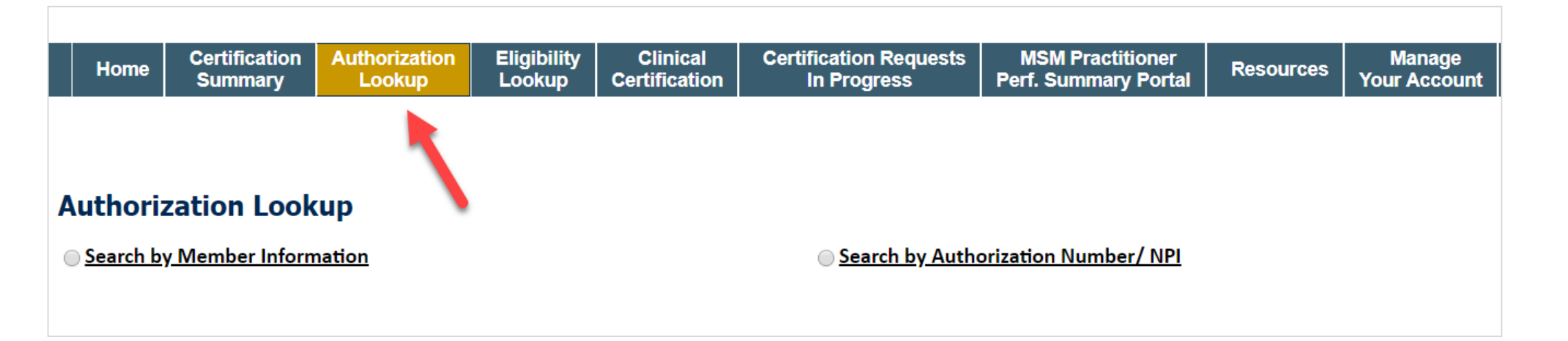

- You can look-up authorization status on the portal
- Search by member information OR
- Search by authorization number with ordering NPI
- View and print any correspondence

## **Authorization Lookup Tool (Continued)**

| victore healthcare                                                                                                    |                                                                                                    | • • • • • • • • • • • • • |                        |                                    |                                             | •••••     |                     |                   |                     |
|----------------------------------------------------------------------------------------------------|----------------------------------------------------------------------------------------------------|---------------------------|------------------------|------------------------------------|---------------------------------------------|-----------|---------------------|-------------------|---------------------|
| Home Certification Sum                                                                                                    | mary Authorization Lookup                                                                                                    | Eligibility Lookup        | Clinical Certification | Certification Requests In Progress | MSM Practitioner Performance Summary Portal | Resources | Manage Your Account | Help / Contact Us | MedSolutions Portal |
| Wednesday, November 06, 2<br>Authorization L<br>Authorization Number:<br>Case Number:<br>Status:<br>Approval Date:<br>Service Description:<br>Site Name:<br>Expiration Date:<br>Date Last Updated:<br>Correspondence: | 019 10:06 AM<br><b>ookup</b><br>Approved<br>1/2/2019 1:40:36 PM<br>Small Cell Lung Cancer<br>4/12/2019<br>1/16/2019 1:43:41 PM<br><u>VIEW CORRESPONDENCE</u> |                           |                        |                                    |                                             |           |                     |                   |                     |
| Print Done Search Again                                                                                                    | unical support                                                                                                    |                           |                        | © CareCore National I              | IIC 2019 All rights reserved                |           |                     |                   |                     |

Privacy Policy | Terms of Use | Contact Us

## The authorization will then be accessible to review. To print authorization correspondence, select View Correspondence.

## **Authorization Lookup Tool (Continued)**

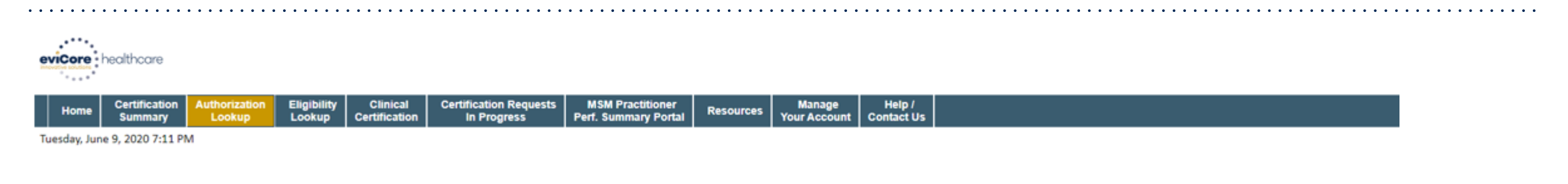

#### **Authorization Lookup**

PRINT

Click here for help

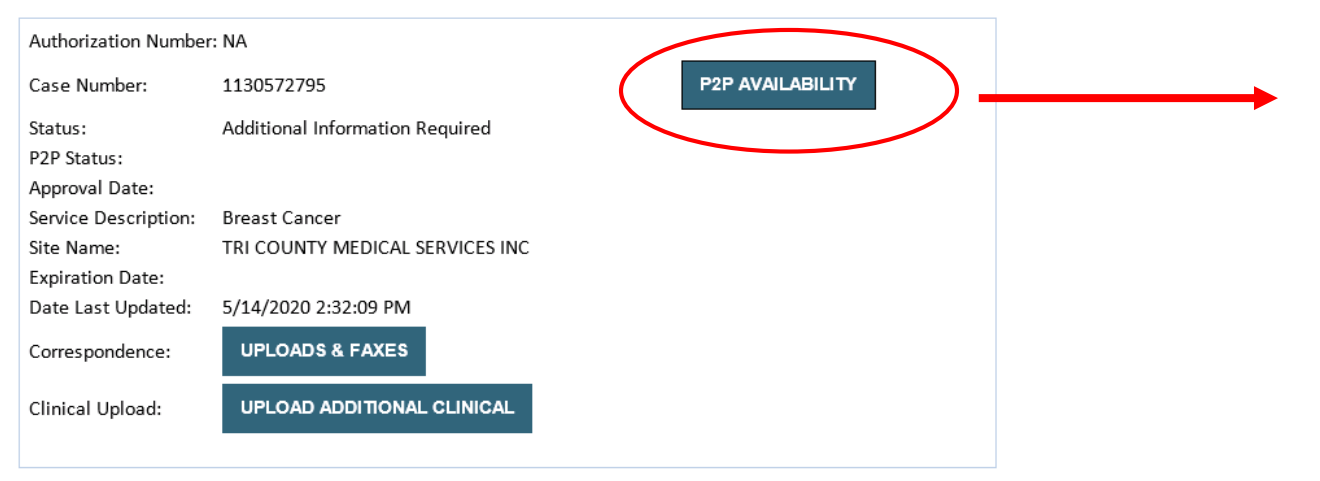

- If your case is eligible for a Peer to Peer conversation, a link will display allowing you to proceed to scheduling.
- Pay attention to any messaging that displays. In some instances, a Peer to Peer conversation is allowed, but the case decision <u>cannot be changed</u>. When this happens, you can still request a *Consultative Only* Peer to Peer.

#### To print approval or denial notification letters, select UPLOADS & FAXES

- Log into your account at <u>www.evicore.com</u>
- Perform Authorization Lookup to determine the status of your request.
- Click on the "P2P Availability" button to determine if your case is eligible for a Peer to Peer conversation:

 If your case is eligible for a Peer to Peer conversation, a link will display allowing you to proceed to scheduling without any additional messaging.

P2P AVAILABILITY Request Peer to Peer Consultation

#### **Authorization Lookup**

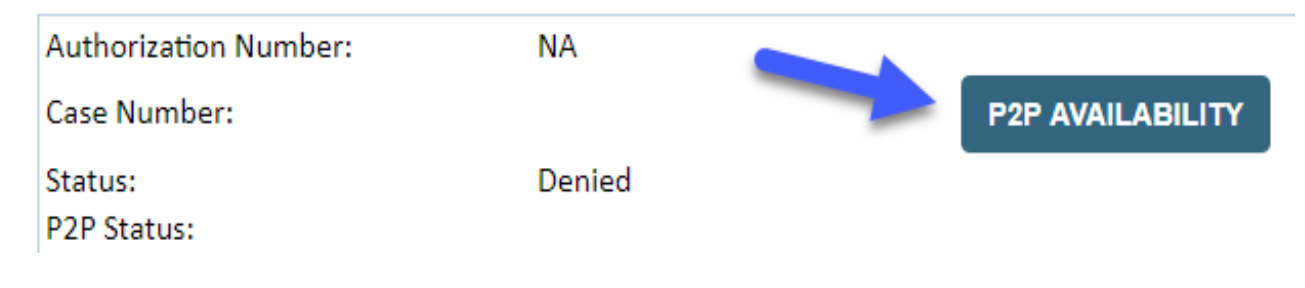

Pay attention to any messaging that displays. In some instances, a Peer to Peer conversation is allowed, but the case decision cannot be changed. When this happens, you can still request a Consultative Only Peer to Peer. You may also click on the "All Post Decision Options" button to learn what other action may be taken.

#### **Authorization Lookup**

| Authorization Number:     | NA                                                                                                    |                                                                                                    |                                   |
|---------------------------|----------------------------------------------------------------------------------------------------|----------------------------------------------------------------------------------------------------|-----------------------------------|
| Case Number:              |                                                                                                    |                                                                                                    | Request Peer to Peer Consultation |
| Status:                   | Denied                                                                                                    |                                                                                                    |                                   |
| P2P Eligibility Result:   | Post-decision options for this case have been exh<br>schedule a Peer to Peer discussion for this case b<br>cannot be modified. | austed or are not delegated to eviCore. You may continue to<br>ut it will be considered consultative only and the original decision |                                   |
| P2P Status:               |                                                                                                    |                                                                                                    |                                   |
| ALL POST DECISION OPTIONS |                                                                                                    |                                                                                                    |                                   |

Once the "Request Peer to Peer Consultation" link is selected, you will be transferred to our scheduling software via a new browser window.

| Case Info             | Questions        | Schedule                    | Confirmation                        |
|-----------------------|------------------|-----------------------------|-------------------------------------|
| New P2P Reques        | st               |                             | eviCore<br>healthcare<br>P2P Portal |
| Case Reference Number | Case information | n will auto-populate from p | prior lookup                        |
| Member Date of Birth  | + Add Another    | Case                        |                                     |
|                       |                  |                             | Lookup Cases >                      |

Upon first login, you will be asked to confirm your default time zone.

You will be presented with the Case Number and Member Date of Birth (DOB) for the case you just looked up.

You can add another case for the same Peer to Peer appointment request by selecting "Add Another Case" You will receive a confirmation screen with member and case information, including the Level of Review for the case in question. Click Continue to proceed.

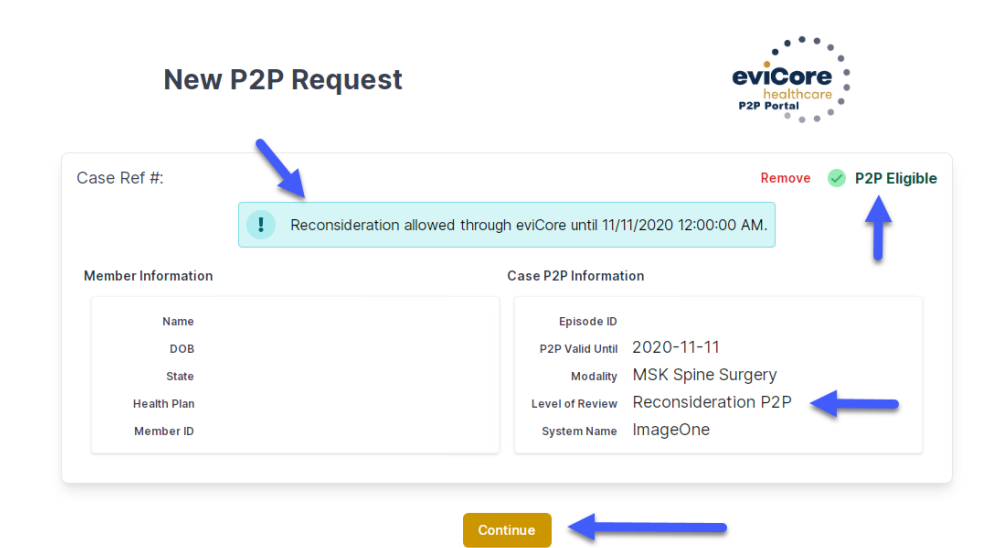

©eviCore healthcare. All Rights Reserved. This presentation contains CONFIDENTIAL and PROPRIETARY information.

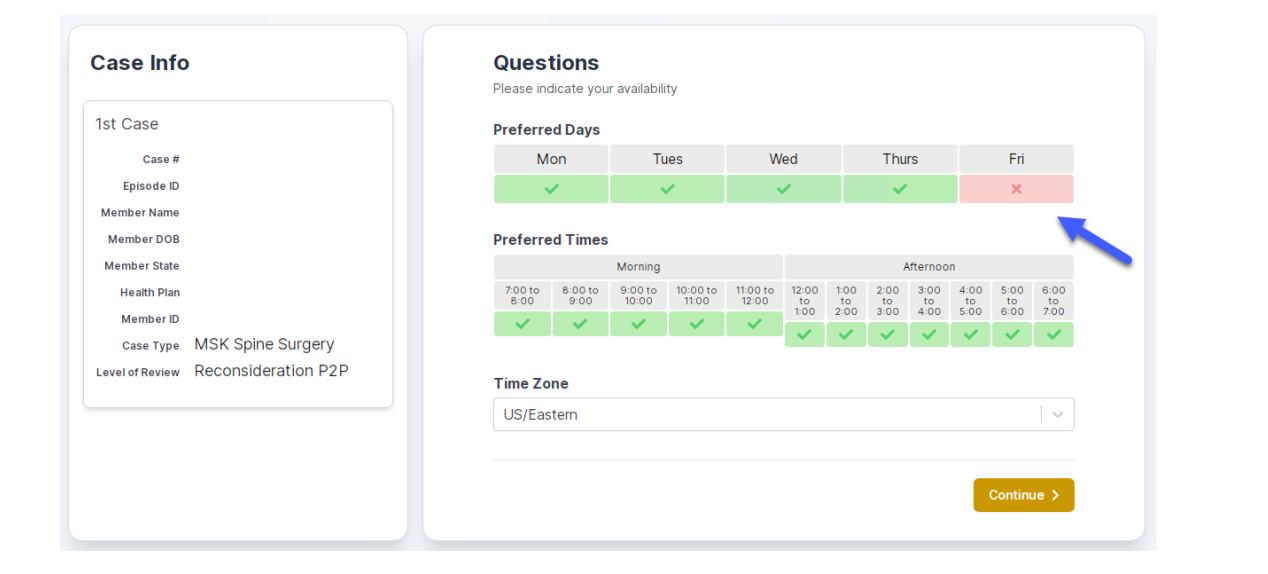

You will be prompted to identify your preferred Days and Times for a Peer to Peer conversation. All opportunities will automatically present. Click on any green check mark to deselect the option and then click Continue. You will be prompted with a list of eviCore Physicians/Reviewers and appointment options per your availability. Select any of the listed appointment times to continue.

| Prev Week                                                               |                                                                         | 5/18/202                                                                | 20 - 5/24/2020 (Upcomin                                                 | g week)          |                         | Next Weel                             |
|-------------------------------------------------------------------------|-------------------------------------------------------------------------|-------------------------------------------------------------------------|-------------------------------------------------------------------------|------------------|-------------------------|---------------------------------------|
|                                                                         |                                                                         |                                                                         |                                                                         |                  |                         | 1st Priority by S                     |
| Mon 5/18/20                                                             | Tue 5/19/20                                                             | Wed 5/20/20                                                             | Thu 5/21/20                                                             | Fri 5/22/20      | Sat 5/23/20             | Sun 5/24/20                           |
| 6:15 pm EDT                                                             | -                                                                       | -                                                                       | -                                                                       | -                | -                       | -                                     |
| 6:30 pm EDT                                                             |                                                                         |                                                                         |                                                                         |                  |                         |                                       |
| 6:45 nm EDT                                                             | -                                                                       |                                                                         |                                                                         |                  |                         |                                       |
| 0.45 pm 201                                                             |                                                                         |                                                                         |                                                                         |                  |                         |                                       |
|                                                                         |                                                                         |                                                                         |                                                                         |                  |                         | 1st Priority by :                     |
| Mon 5/18/20                                                             | <b>Tue</b> 5/19/20                                                      | <b>Wed</b> 5/20/20                                                      | <b>Thu</b> 5/21/20                                                      | Fri 5/22/20      | <b>Sat</b> 5/23/20      | 1st Priority by S<br>Sun 5/24/20      |
| Mon 5/18/20<br>3:30 pm EDT                                              | Tue 5/19/20<br>2:00 pm EDT                                              | Wed 5/20/20<br>4:15 pm EDT                                              | Thu 5/21/20<br>3:15 pm EDT                                              | Fri 5/22/20<br>- | <b>Sat</b> 5/23/20<br>- | 1st Priority by S<br>Sun 5/24/20      |
| Mon 5/18/20<br>3:30 pm EDT<br>3:45 pm EDT                               | Tue 5/19/20<br>2:00 pm EDT<br>2:15 pm EDT                               | Wed 5/20/20<br>4:15 pm EDT<br>4:30 pm EDT                               | Thu 5/21/20<br>3:15 pm EDT<br>3:30 pm EDT                               | Fri 5/22/20<br>- | <b>Sat</b> 5/23/20<br>- | 1st Priority by S<br>Sun 5/24/20<br>- |
| Mon 5/18/20<br>3:30 pm EDT<br>3:45 pm EDT<br>4:00 pm EDT                | Tue 5/19/20<br>2:00 pm EDT<br>2:15 pm EDT<br>2:30 pm EDT                | Wed 5/20/20<br>4:15 pm EDT<br>4:30 pm EDT<br>4:45 pm EDT                | Thu 5/21/20<br>3:15 pm EDT<br>3:30 pm EDT<br>3:45 pm EDT                | Fri 5/22/20<br>- | <b>Sat</b> 5/23/20<br>- | 1st Priority by S<br>Sun 5/24/20<br>- |
| Mon 5/18/20<br>3:30 pm EDT<br>3:45 pm EDT<br>4:00 pm EDT<br>4:15 pm EDT | Tue 5/19/20<br>2:00 pm EDT<br>2:15 pm EDT<br>2:30 pm EDT<br>2:45 pm EDT | Wed 5/20/20<br>4:15 pm EDT<br>4:30 pm EDT<br>4:45 pm EDT<br>5:00 pm EDT | Thu 5/21/20<br>3:15 pm EDT<br>3:30 pm EDT<br>3:45 pm EDT<br>4:00 pm EDT | Fri 5/22/20<br>- | <b>Sat</b> 5/23/20<br>- | 1st Priority by S<br>Sun 5/24/20<br>– |

## How to Schedule a Peer to Peer

#### **Confirm Contact Details**

 Contact Person Name and Email Address will auto-populate per your user credentials

| Case Info                                                       | Questions                | Schedule  | Confirmation |            |
|-----------------------------------------------------------------|--------------------------|-----------|--------------|------------|
| P2P Info                                                        | P2P Contact D            | etails    |              |            |
| Date 菌 Mon 5/18/20                                              | Name of Provider Reque   | sting P2P |              |            |
| Time 🕚 6:30 pm EDT                                              | Dr. Jane Doe             |           |              |            |
| Reviewing Provider 🖁 🧰                                          | Contact Person Name      |           |              |            |
| Case Info                                                       | Office Manager John Do   | e         |              |            |
| 1st Case                                                        | Contact Person Location  | ı         |              |            |
| Caro #                                                          | Provider Office          | \$        |              |            |
| Episode ID                                                      | Phone Number for P2P     |           |              | Phone Ext. |
| Member Name                                                     | 🤳 (555) 555-5555 🚽       |           |              | 12345      |
| Member DOB                                                      | Alternate Phone          | -         |              | Phone Ext. |
| Member State<br>Health Plan                                     | 🤳 (xxx) xxx-xxxx         |           |              | Phone Ext. |
| Member ID                                                       | Requesting Provider Ema  | ail       |              |            |
| Case Type MSK Spine Surgery Level of Review Reconsideration P2P | droffice@internet.com    |           |              |            |
|                                                                 | Contact Instructions     |           |              |            |
|                                                                 | Select option 4, ask for | Dr. Doe   | -            |            |
|                                                                 |                          |           |              |            |
|                                                                 |                          |           |              | Submit X   |
|                                                                 |                          |           |              | Subility 2 |

- Be sure to update the following fields so that we can reach the right person for the Peer to Peer appointment:
  - Name of Provider Requesting P2P
  - Phone Number for P2P
  - Contact Instructions
- Click submit to schedule appointment. You will be presented with a summary page containing the details of your scheduled appointment.

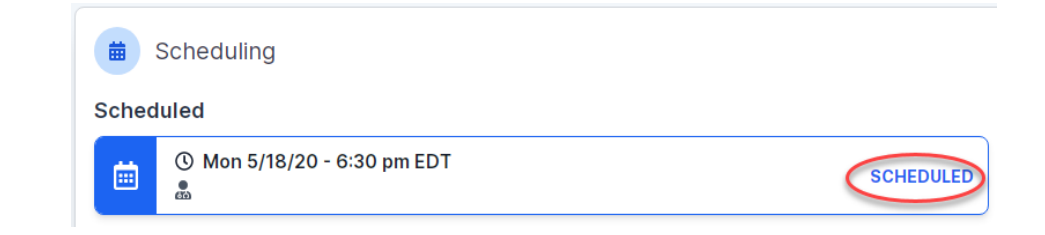

## **Canceling or Rescheduling a Peer to Peer Appointment**

#### To cancel or reschedule an appointment

- Access the scheduling software per the instructions above
- Go to "My P2P Requests" on the left pane navigation.
- Select the request you would like to modify from the list of available appointments
- Once opened, click on the schedule link. An appointment window will open
- Click on the Actions drop-down and choose the appropriate action

If choosing to reschedule, you will have the opportunity to select a new date or time as you did initially.

If choosing to cancel, you will be prompted to input a cancellation reason

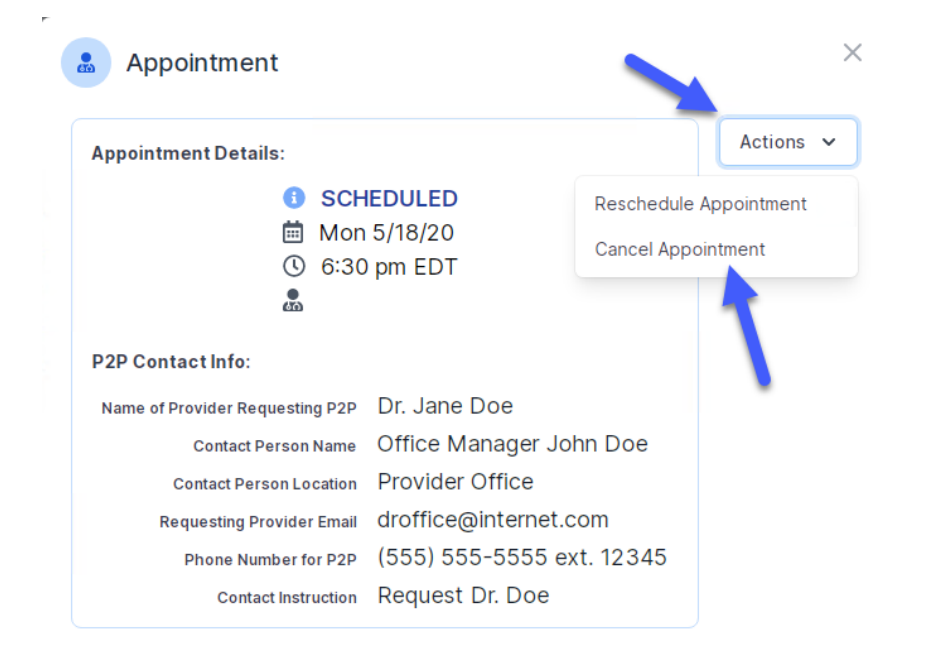

Close browser once done

## **Provider Resources**

©eviCore healthcare. All Rights Reserved. This presentation contains CONFIDENTIAL and PROPRIETARY information.

## **Dedicated Call Center**

#### Prior Authorization Call Center – 866-686-2649

Our call centers are open from 7 a.m. to 7 p.m. (local time). Providers can contact our call center to perform the following:

- Request Prior Authorization
- Check Status of existing authorization requests
- Discuss questions regarding authorizations and case decisions
- Change facility or CPT Code(s) on an existing case
- Request to speak to a clinical reviewer
- Schedule a clinical consultation with an eviCore Medical Director

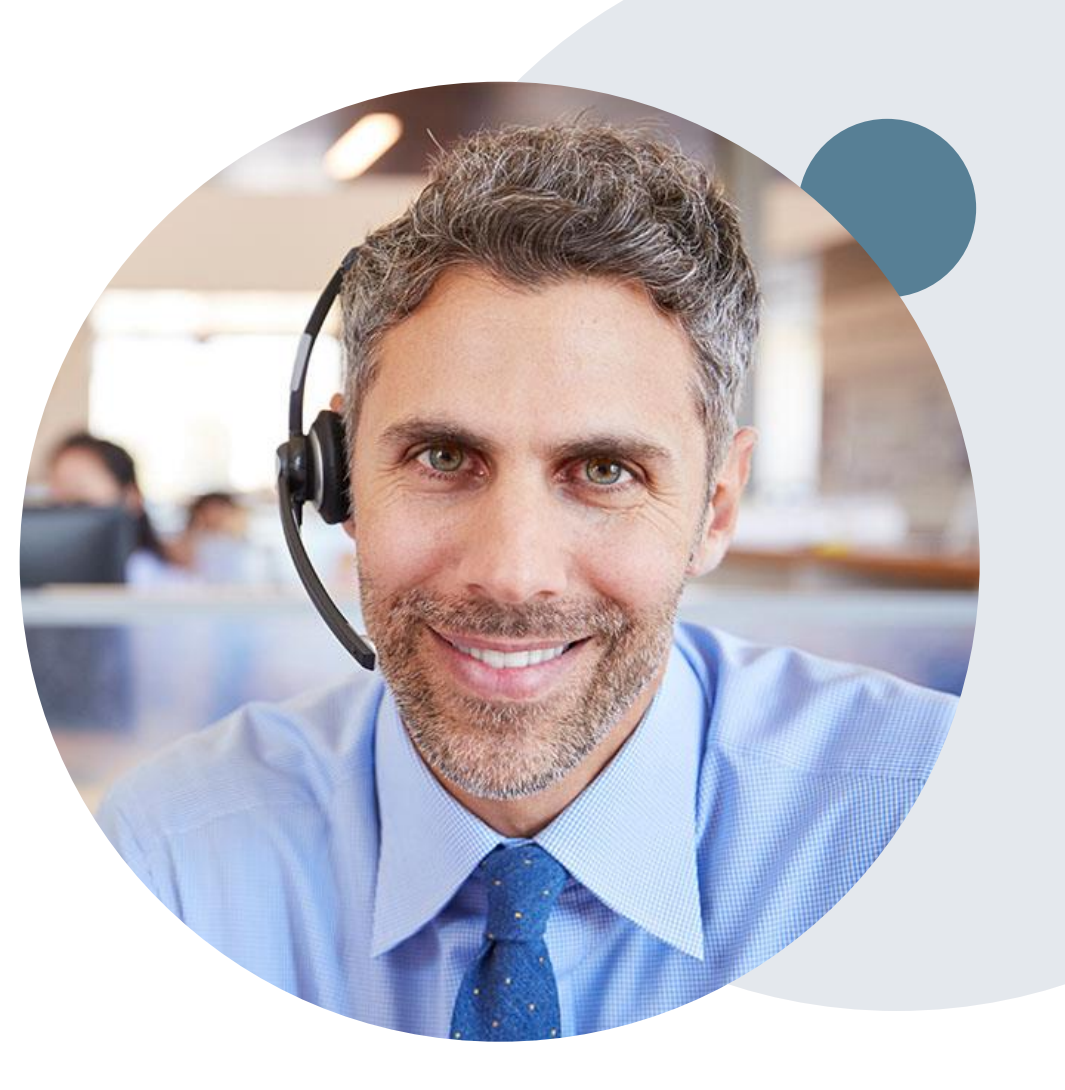

## **Provider Resource Website**

#### **Provider Resource Pages**

eviCore's Provider Experience team maintains provider resource pages that contain client- and solution-specific educational materials to assist providers and their staff on a daily basis. The provider resource page will include, but is not limited to, the following educational materials:

- Frequently Asked Questions
- Quick Reference Guides
- Provider Training
- CPT code list

To access these helpful resources, please visit: https://www.evicore.com/resources/healthplan/independenceadministrators

Receive tips and stay updated eviCore's provider newsletter. Subscribe at <u>www.eviCore.com</u>. Just scroll down and add a valid email so that we can send you monthly updates.

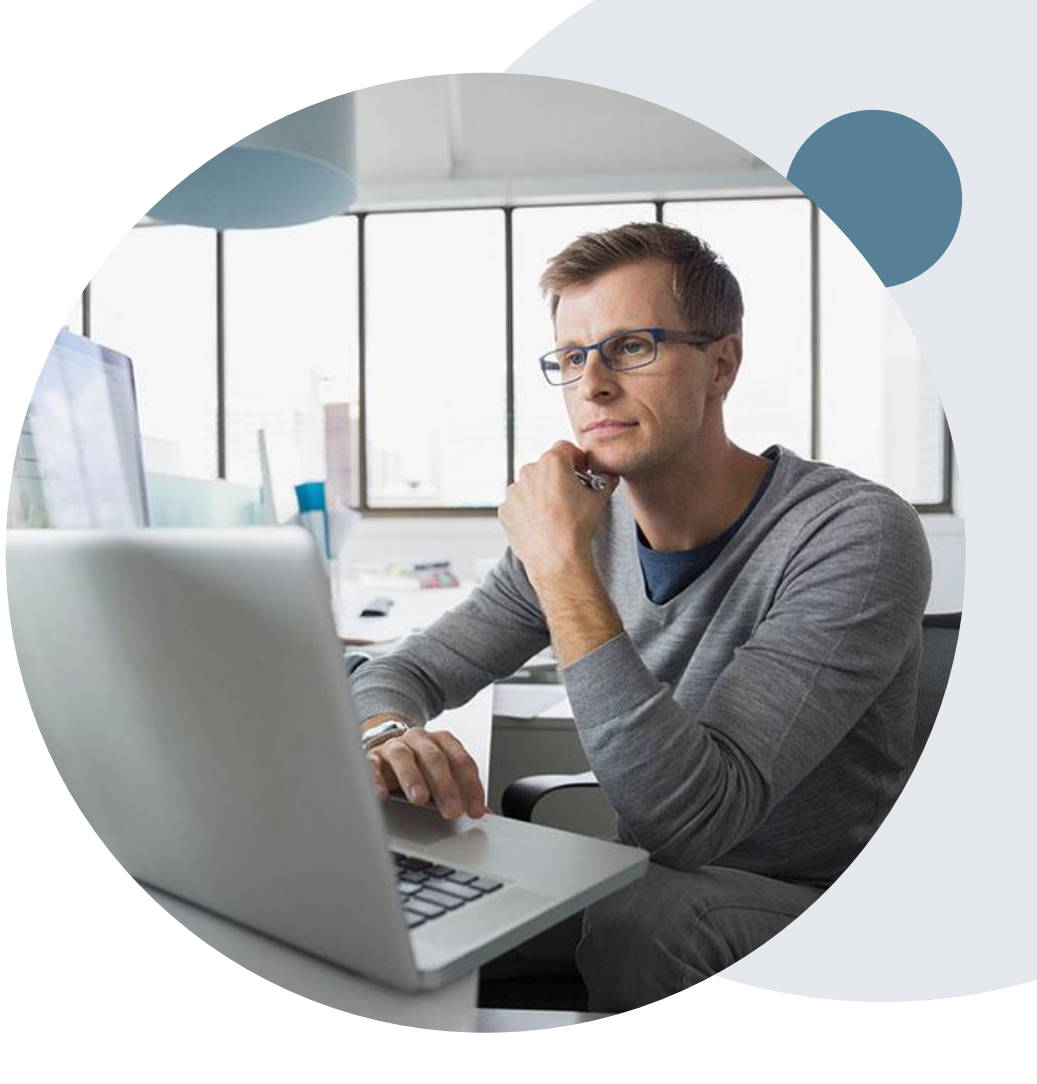

## **Providers Hub**

## Providers and staff can access important tools and resources at <u>evicore.com</u>

| PROVIDERS: 🧭 Check Prior Authorization                                                                                     | n Status 🤱 Login                                                                                                    | Resources A                                                                                              | PROVIDERS:                                                             | Check Prior Authorization Sta                                         | tus 🤱 Login                                                                                                    | Reschrees                                                                                                |
|----------------------------------------------------------------------------------------------------|----------------------------------------------------------------------------------------------------|----------------------------------------------------------------------------------------------------|------------------------------------------------------------------------|-----------------------------------------------------------------------|----------------------------------------------------------------------------------------------------|----------------------------------------------------------------------------------------------------|
| Resources                                                                                                    |                                                                                                    |                                                                                                    | Re                                                                     | sources                                                               |                                                                                                    |                                                                                                    |
| CLINICAL GUIDELINES<br>Clinical Worksheets<br>Network Standards/Accreditations<br>Provider Playbooks<br>Training Resources | I Would Like<br>Request a Consultatio<br>Reviewer<br>Request an Appeal or<br>Receive Technical We<br>Check Status Of Exist<br>Check Eligibility Statu<br>Access Claims Portal | e <b>To</b><br>on with a Clinical Peer<br>Reconsideration<br>bb Support<br>ing Prior Authorization<br>is | CLINICA<br>Clinical Wor<br>Network Sta<br>Provider Pla<br>Training Res | ksheets<br>Indards/Accreditations<br>ybooks<br>Jources                | I Would Like<br>Request a Consultat<br>Reviewer<br>Request an Appeal o<br>Receive Technical W<br>Check Status Of Exis<br>Check Eligibility Stat<br>Access Claims Porta | e To<br>ion with a Clinical Peer<br>or Reconsideration<br>eb Support<br>titing Prior Authorizatior<br>us |
| Learn How To<br>Submit A New Prior Authorization<br>Upload Additional Clinical<br>Find Contact Information<br>Podcasts     | GO TO PROVIDE                                                                                                    | R'S HUB                                                                                                  | Learn I<br>Submit A Ne<br>Upload Add<br>Find Contac<br>Podcasts        | How To<br>aw Prior Authorization<br>itional Clinical<br>t Information | GO TO PROVID                                                                                                    | ER'S HUB                                                                                                 |

#### Step 1

 Open the Resources menu in the top right hand of the browser

#### Step 2

• Select the Providers Hub to access Clinical Guidelines, Schedule Consultations (P2P) and more.

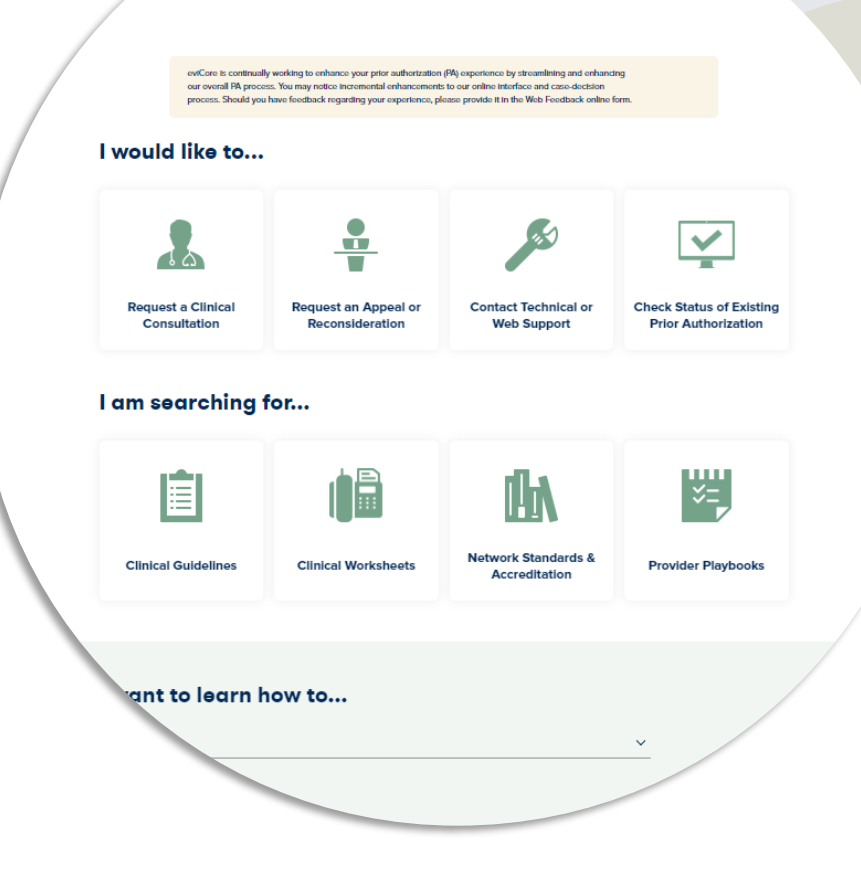

## **Quick Reference Tool**

#### Where can I locate health plan specific contact information?

#### Step 1

Open the Resources menu in the top ۰ right hand of the browser

| _                                |                                                         |
|----------------------------------|---------------------------------------------------------|
| Resources                        |                                                         |
| CLINICAL GUIDELINES              | l Would Like To                                         |
| Clinical Worksheets              | Request a Consultation with a Clinical Peer<br>Reviewer |
| Network Standards/Accreditations | Request an Appeal or Reconsideration                    |
| Provider Playbooks               | Receive Technical Web Support                           |
| Training Resources               | Check Status Of Existing Prior Authorization            |
|                                  | Check Eligibility Status                                |
|                                  | Access Claims Portal                                    |
| Learn How To                     |                                                         |
| Submit A New Prior Authorization |                                                         |
| Upload Additional Clinical       |                                                         |
|                                  | GO TO PROVIDER'S HUB                                    |

#### Find Contact Information Podcasts

#### Step 2

Select Find Contact Information •

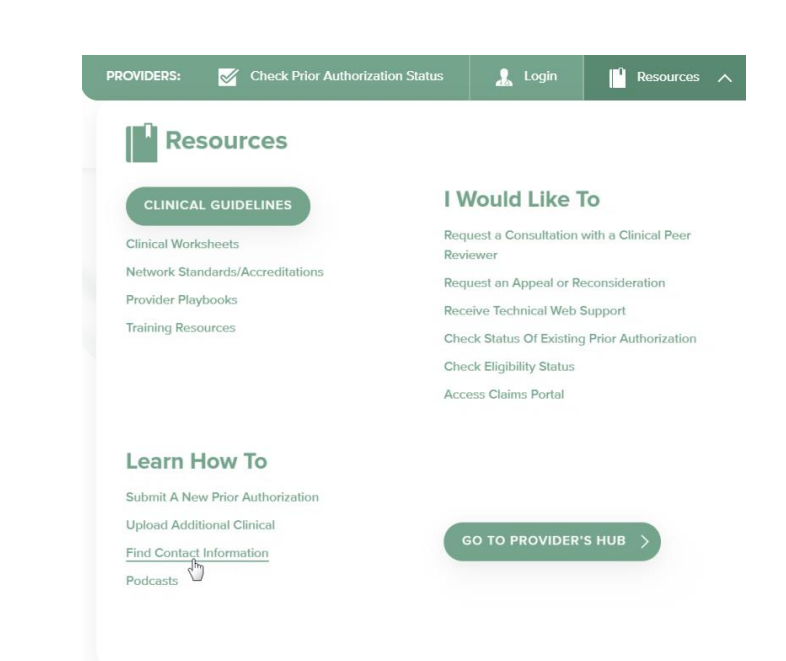

#### Step 3

- Select the Health Plan and Solution to • populate the contact phone and fax numbers
- This will also advise the appropriate • portal to utilize for case requests

#### I want to learn how to...

| Health Plan           |  |
|-----------------------|--|
| Select a Health Plan* |  |
| Solution              |  |
| Select a Solution*    |  |

## **Clinical Guidelines**

#### How do I access eviCore's clinical guidelines?

#### Step 1

- Open the Resources menu in the top right hand of the browser
- Select Clinical Guidelines

| Resources                                  | Would Like To<br>Request a Consultation with a Clinical Peer             |  |  |  |  |
|--------------------------------------------|--------------------------------------------------------------------------|--|--|--|--|
| CLINICAL GUIDELINES                        | Would Like To                                                            |  |  |  |  |
| Clinica Drksheets                          | Request a Consultation with a Clinical Peer                              |  |  |  |  |
|                                            | leviewer                                                                 |  |  |  |  |
| Network Standards/Accreditations           | Request an Appeal or Reconsideration                                     |  |  |  |  |
| Provider Playbooks F<br>Training Resources | Receive Technical Web Support                                            |  |  |  |  |
|                                            | Check Status Of Existing Prior Authorization<br>Check Eligibility Status |  |  |  |  |
| A                                          | Access Claims Portal                                                     |  |  |  |  |
| Learn How To                               |                                                                          |  |  |  |  |
| Submit A New Prior Authorization           |                                                                          |  |  |  |  |
| Upload Additional Clinical                 | GO TO PROVIDER'S HUB                                                     |  |  |  |  |
| Find Contact Information Podcasts          |                                                                          |  |  |  |  |
|                                            |                                                                          |  |  |  |  |

#### Step 2

• Select the solution/program associated with the requested guidelines

#### Step 3

- Search by health plan name to view clinical guidelines
- To view all guidelines, type in "eviCore healthcare"

| Clinical Guidelines |                        |   |                                         |   |                            |  |
|---------------------|------------------------|---|-----------------------------------------|---|----------------------------|--|
| Ø                   | Chrdiology & Radiology | 2 | Gastroenterology                        | S | Laboratory Management      |  |
| Ļ                   | Medical Oncology       | ľ | Musculoskeletal: Advanced<br>Procedures | F | Musculoskeletal: Therapies |  |
| 808                 | Radiation Oncology     | Þ | Sleep Management                        | 2 | Specialty Drug Management  |  |
|                     | Post-Acute Care        |   | Durable Medical Equipment               |   |                            |  |
|                     |                        |   |                                         |   |                            |  |

| Cara                                   | iolog                             | gy & Ra                                           | diolog              | y                   |       |
|----------------------------------------|-----------------------------------|---------------------------------------------------|---------------------|---------------------|-------|
| Search by health<br>clinical guideline | plan name to<br>focuments.        | view clinical guidelines.                         | Adobe PDF Read      | er is required to v | lew   |
| Benefits, coverag<br>precedence over   | e policies, and<br>eviCore's clin | d eligibility issues pertair<br>rical guidelines. | ing to each healt   | n plan may take     |       |
| lf an adverse det<br>or email.         | rmination is b                    | issued, the requesting pr                         | ovider will receive | written notice by   | / fax |
| f you would like<br>your health plan   | to view all ev                    | riCore core guidelines, p                         | lease type in "evi  | Core healthcare     | "as   |
|                                        |                                   |                                                   |                     |                     |       |

## **Clinical Worksheets**

How do I access eviCore's clinical worksheets?

#### Step 1

 Open the Resources menu in the top right hand of the browser

#### Step 2

 Select Clinical Worksheets below Clinical Guidelines

#### Step 3

• Select the solution/program for the associated with the requested services

| PROVIDERS: Check Prior Authorization                                                       | n Status 🔒 Login 📔 Rescurces 🔨                                                                   | PROVIDERS: Check Prior Authorization                               | n Status 🧘 Login 📔 Resources 🔨                                                                                        | Clinical Worksh                        | eets                         |                    |
|--------------------------------------------------------------------------------------------|--------------------------------------------------------------------------------------------------|--------------------------------------------------------------------|----------------------------------------------------------------------------------------------------|----------------------------------------|------------------------------|--------------------|
| Resources                                                                                  |                                                                                                  | Resources                                                          |                                                                                                    |                                        | 0013                         |                    |
| CLINICAL GUIDELINES                                                                        | I Would Like To<br>Request a Consultation with a Clinical Peer                                   | CLINICAL GUIDELINES                                                | I Would Like To<br>Request a Consultation with a Clinical Peer                                                        | Radiology                              | Cardiology                   | Gastroenterology   |
| Clinical Worksheets<br>Network Standards/Accreditations<br>Provider Playbooks              | Reviewer<br>Request an Appeal or Reconsideration<br>Receive Technical Web Support                | Network Stat<br>Provider Playbooks<br>Training Resources           | Request an Appeal or Reconsideration<br>Receive Technical Web Support<br>Check Status Of Existing Prior Authorization | State Forms                            | Member Forms                 | Medical Oncology   |
| Training Resources                                                                         | Check Status Of Existing Prior Authorization<br>Check Eligibility Status<br>Access Claims Portal |                                                                    | Check Eligibility Status<br>Access Claims Portal                                                                      | Musculoskeletal: Advance<br>Procedures | d Musculoskeletal: Therapies | Radiation Oncology |
| Learn How To                                                                               |                                                                                                  | Learn How To<br>Submit A New Prior Authorization                   |                                                                                                    | ш                                      |                              | -0-                |
| Submit A New Prior Authorization<br>Upload Additional Clinical<br>Find Contact Information | GO TO PROVIDER'S HUB                                                                             | Upload Additional Clinical<br>Find Contact Information<br>Podcasts |                                                                                                    | Sleep Management                       | Post-Acute Care              |                    |

Once the appropriate worksheet has been located, please complete the form as a guide prior to requesting authorization through eviCore.

## **Provider Resource Review Forums**

#### The eviCore website contains multiple tools and resources to assist providers and their staff during the prior authorization process.

We invite you to attend a Provider Resource Review Forum, to navigate www.eviCore.com and understand all the resources available on the Provider's Hub. Learn how to access:

- eviCore's evidence-based clinical guidelines
- Clinical worksheets
- Check-status function of existing prior authorization
- Search for contact information
- Podcasts & Insights
- Training resources

#### How to register for a Provider Resource Review Forum?

You can find a list of scheduled **Provider Resource Review Forums** on www.eviCore.com  $\rightarrow$ Provider's Hub  $\rightarrow$  Scroll down to eviCore Provider Orientation Session Registrations  $\rightarrow$  Upcoming

Find Contact Informatio

Select a Health Plan

Select a Solution...

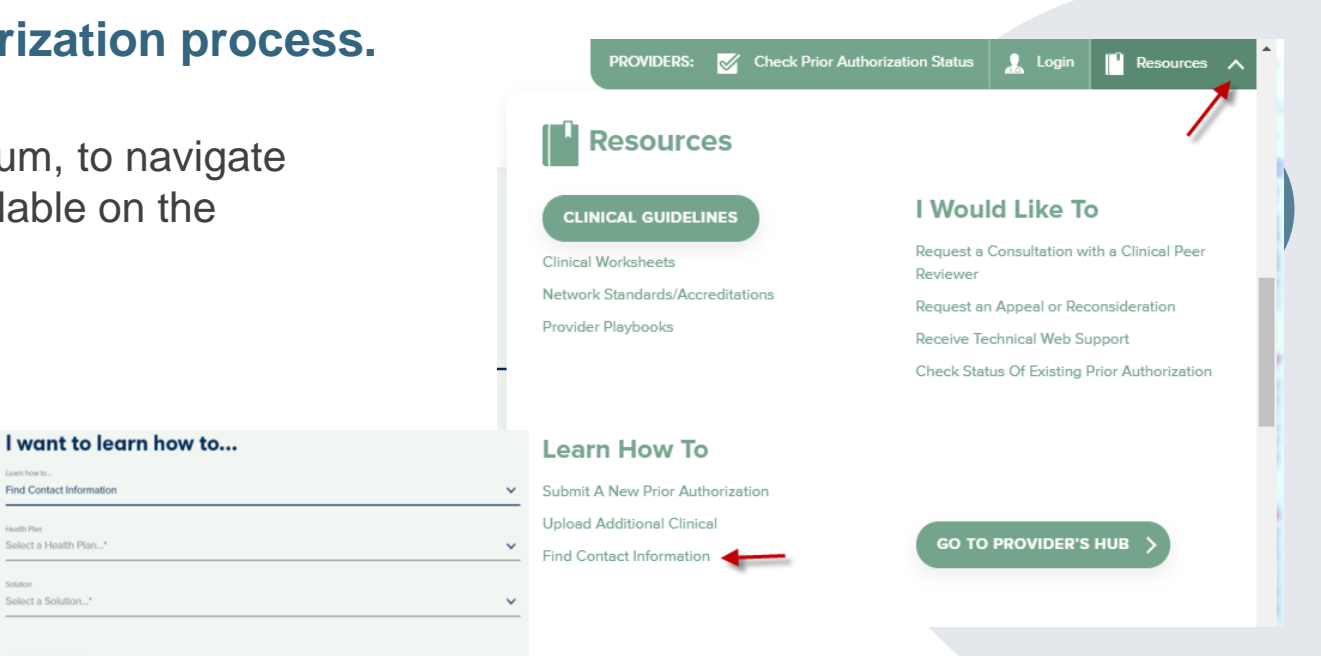

## **Client & Provider Operations Team**

#### **Client and Provider Services**

Dedicated team to address provider-related requests and concerns including:

- Questions regarding Accuracy Assessment, Accreditation, and/or Credentialing
- Requests for an authorization to be resent to the health plan
- Consumer Engagement Inquiries
- Eligibility issues (member, rendering facility, and/or ordering physician)
- Issues experienced during case creation
- Reports of system issues

#### How to Contact our Client and Provider Services team

Email: <u>ClientServices@evicore.com</u> (preferred)

Phone: 1 (800) 646 - 0418 (option 4)

For prompt service, please have all pertinent information available. When emailing, make sure to include the health plan in the subject line with a description of the issue, with member/provider/case details when applicable.

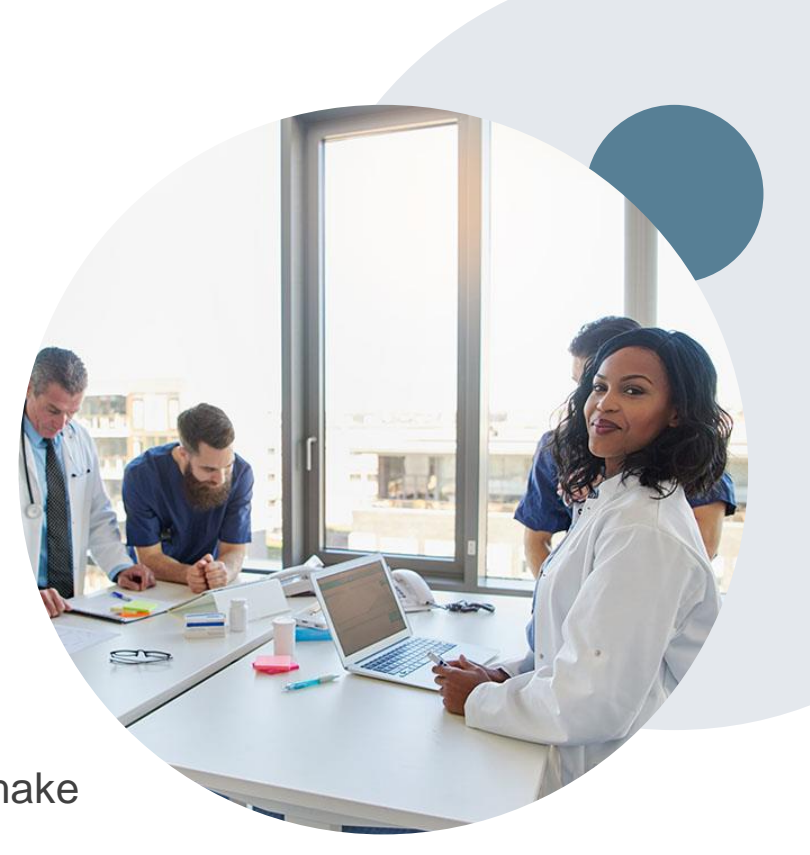

## **Provider Engagement Team**

#### **Provider Engagement team**

Regional team that on-boards providers for new solutions and provides continued support to the provider community. How can the provider engagement team help?

- Partner with the health plan to create a market-readiness strategy for a new and/or existing program
- Conduct onsite and WebEx provider-orientation sessions
- Provide education to supporting staff to improve overall experience and efficiency
- Create training materials
- Monitor and review metrics and overall activity
- Conduct provider-outreach activities when opportunities for improvement have been identified
- Generate and review provider profile reports specific to a TIN or NPI
- Facilitate clinical discussions with ordering providers and eviCore medical directors

#### How to contact the Provider Engagement team?

You can find a list of Regional Provider Engagement Managers at <u>evicore.com</u>  $\rightarrow$  Provider's Hub  $\rightarrow$  Training Resources

# **Thank You!**

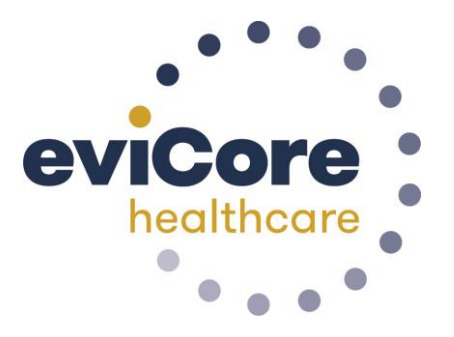

©eviCore healthcare. All Rights Reserved. This presentation contains CONFIDENTIAL and PROPRIETARY information.